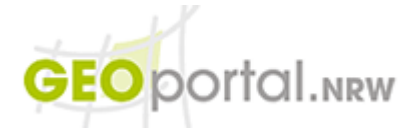

# **GEOviewer - Hilfe**

# Inhaltsverzeichnis

| Übersicht Bedienungselemente und Inhaltsanzeigen im Kartenviewer       3         Hilfe zu einzelnen Funktionen im Kartenviewer       3         Standard-Kartenawendungselemente       3         Adress, Flurstücks-& Metadatensuche       4         Mutzung von Wildcards bei der Metadatensuche       6         Kartenwerkzeuge       7         Kartenwerkzeuge       7         Kartenwerkzeuge       7         Zum vorherigen Raumauschnitt wechseln       7         Featurelnfo-Abfrage       7         Workzeuge       7         Koordinatensuche       7         Durckausgabe der aktuellen Kartenansicht produzieren       7         Prichauf-Lineuzg zeichnen       8         Polytign zeichnen       8         Preihand-Unierug zeichnen       8         Preihand-Unierug zeichnen       8         Stüttupunkte einer Grafik verschieben       8         Aule Grafikohjekte in der Karte löschen       8         Metseuwahte Grafikohjektei löschen       8         Aule Grafikohjekte in der Karte löschen       9         Metader Werkzeuge       9         Stüttpunkte einer Grafik hirzuladen       9         Stüttpunkte einer Grafik hirzuladen       9         Stätten zum Einschränken der Suche                                    | Navigation in der Karte                                                      | 2       |
|----------------------------------------------------------------------------------------------------|------------------------------------------------------------------------------|---------|
| Hilfe zu einzelnen Funktionen im Kartenviewer       3         Standard-Kartenanwendungselemente       3         Adress., Flurstückse & Metadatensuche       4         Nutzung von Wildcards bei der Metadatensuche       6         Kartenwerkzeuge       7         Kartenwerkzeuge       7         Kartenwerkzeuge       7         Zum vorherigen Raumauschnitt wechseln       7         Zum vorherigen Raumauschnitt wechseln       7         Zum vorherigen Raumauschnitt wechseln       7         Zum initialen Raumauschnitt wechseln       7         Druckausgabe der aktuellen Kartenansicht produzieren       7         Druckausgabe der aktuellen Kartenansicht produzieren       7         Zichenwerkzeuge       7         Breihene Punkte zeichnen       8         Pobylinie zeichnen       8         Probygon zeichnen       8         Statukte einer Grafikobjektei loschen       8         Alusgewählte Grafikobjektei loschen       8         Alusgewählte Grafikobjektei loschen       8         Alusgewählte Grafikobjektei loschen       9         Joerstein Insuladen       9         Breinste Insuladen       9         Breinste Insuladen       9         Standort       9                                                      | Übersicht Bedienungselemente und Inhaltsanzeigen im Kartenviewer             | 3       |
| Standard-Kartenanwendungselemente       3         Adress-, Flurstückse & Metadatensuche       4         Nutzung der Flurstücksuche       5         Nutzung von Wildcards bei der Metadatensuche       6         Kartenwerkzeuge       7         Kartenwerkzeuge       7         Rechteck aufziehen und vergrößern       7         Zum vorherigen Raumausschnitt wechseln       7         Zum vorherigen Raumausschnitt wechseln       7         Zum initialen Raumausschnitt wechseln       7         Zum initialen Raumausschnitt wechseln       7         Derschtskarte anzigen       7         Messwerkzeuge       7         Druckausgabe der aktuellen Kartenansicht produzieren       7         Zeichenwerkzeuge       7         Einzelne Punkte zeichnen       8         Polyginz zeichnen       8         Polyginz zeichnen       8         Statzpunkte einer Grafik verschieben       8         Ausgewähte Grafikobjekte löschen       8         Ausgewähte Grafikobjekte löschen       8         Ausgewähte Grafikobjekte löschen       9         Jenste hinzuladen       9         Standort       9         Grafiken speichern       9         Grafiken speichern                                                                         | Hilfe zu einzelnen Funktionen im Kartenviewer                                | 3       |
| Adress-, Flurstücks- & Metadatensuche       4         Nutzung der Flurstückssuche       5         Nutzung von Wildards bei der Metadatensuche       5         Kartenwerkzeuge       7         Kartenwerkzeuge       7         Rechteck aufziehen und vergrößen       7         Zum vorherigen Raumausschnitt wechseln       7         Zum vorherigen Raumausschnitt wechseln       7         Übersichtskarte anzeigen       7         Koordinatensuche       7         Disseswerkzeuge       7         Koordinatensuche       7         Dirtschusgabe der aktuellen Kartenansicht produzieren       7         Zeichenwerkzeuge       7         Einzelne Punkte zeichnen       8         Polyking zeichnen       8         Polyking zeichnen       8         Polyking zeichnen       8         Stützpunkte einer Gräft verschieben       8         Aule Gräftkovlekte Ischelben       8         Veitree Werkzeuge       9         Dienste hinzuladen       9         Nussen Kinzuladen       9         Stützpunkte einer Gräft verschieben       8         Aule Gräftkovlekte Ischer       9         Gräftkovlekte Ischer       9         Gräftkov                                                                                                   | Standard-Kartenanwendungselemente                                            | 3       |
| Nutzung der Hurstückssuche       5         Nutzung von Wildcards bei der Metadatensuche       6         Kartenwiewer im Browser-Vollbildmodus anzeigen       7         Rechteck aufziehen und vergrößern       7         Zum vohreigen Raumausschnitt wechseln       7         Teatureinfo-Abfrage       7         Zum vohreigen Raumausschnitt wechseln       7         Übersichtskarte anzeigen       7         Messwerkzeuge       7         Kordnitatensuche       7         Druckausgabe der aktuellen Kartenansicht produzieren       7         Zeichenwerkzeuge       7         Einzeine Punkte zeichnen       8         Polylinie zeichnen       8         Preihand-Unienzug zeichnen       8         Polygon zeichnen       8         Stitztpunkte einter Grafik verschleben       8         Alle Grafikobjekte löchen       8         Alle Grafikobjekte löchen       9         Dienste hinzuladen       9         INSPRE Dienste hinzuladen       9         Grafikobjekte löchen       9         Kettere Werkzeuge       9         Grafikobjekte löschen       9         Kettere Werkzeuge       9         Grafikobjekte löschen       9                                                                                                 | Adress-, Flurstücks- & Metadatensuche                                        | 4       |
| Nutzung von Wildcards bei der Metadatensuche       6         Kartenwerkzeuge       7         Kartenwerker im Browser-Vollbildmodus anzeigen       7         Rechteck aufziehen und vergrößern       7         Zum vorherigen Raumausschnitt wechseln       7         Teatureinfo-Abfrage       7         Zum initialen Raumausschnitt wechseln       7         Obersichtskarte anzeigen       7         Messwerkzeuge       7         Koordinatensuche       7         Druckausgabe der aktuellen Kartenansicht produzieren       7         Zeichenwerkzeuge       7         Freihand-Unienzug zeichnen       8         Polylinie zeichnen       8         Freihand-Volgon zeichnen       8         Freihand-Volgon zeichnen       8         Zeichen-Eigenschaften-Fenster       8         Stützgrücke in Gräfik verschieben       8         Aule Gräfikobjekte löschen       9         Jusste hinzuladen       9         Geodaten als Störzgrüch       9         Geodaten als Stort.       9         Kartenzuständ koka js Störzen       12         Keiter Werkzeuge       9         Diesste hinzuladen       9         Kartenzuständ koka js Störzen       12 </td <td>Nutzung der Flurstückssuche</td> <td>5</td>                                | Nutzung der Flurstückssuche                                                  | 5       |
| Kartenviewer       7         Kartenviewer im Browser-Vollbidmodus anzeigen       7         Rechtek aufziehen und vergrößern       7         Zum vorherigen Raumausschnitt wechseln       7         Peaturelno-Abfrage       7         Zum initialen Raumausschnitt wechseln       7         Diersichtskarte anzeigen       7         Messwerkzeuge       7         Koordinatensuche       7         Druckausgabe der aktuellen Kartenansicht produzieren       7         Zeichenwerkzeuge       7         Einzelne Punkte zeichnen       8         Polytinie zeichnen       8         Freihand-Linierzug zeichnen       8         Polytion zeichnen       8         Zusgewählte Grafikobjekte löschen       8         Stützpunkte einer Grafik verschleben       8         Ausgewählte Grafikobjekte löschen       9         Borlikobjekte löschen       9         Grafiken speichern       9         Grafiken speichern       9         Grafiken speichern       9         Grafiken speichern       9         Grafiken speichern       9         Grafiken speichern       9         Grafiken speichern       9         Grafiken speichern                                                                                                    | Nutzung von Wildcards bei der Metadatensuche                                 | 6       |
| Kartenviewer im Browser-Vollbildmodus anzeigen       7         Rechteck aufziehen und vergrößern       7         Zum vohrerigen Raumausschnitt wechseln       7         Zum inflatien Raumausschnitt wechseln       7         Übersichtskarte anzeigen       7         Wesswerkzeuge       7         Kordinatensuche       7         Druckausgabe der aktuellen Kartenansicht produzieren       7         Zeichenwerkzeuge       7         Druckausgabe der aktuellen Kartenansicht produzieren       7         Zeichenwerkzeuge       7         Einzelne Punkte zeichnen       8         Polylinie zeichnen       8         Freihand-Unienzug zeichnen       8         Freihand-Bugon zeichnen       8         Teit die Karte scheiben       8         Zeichen-Eigenschaften-Fenster       8         Stützpunkte einer Grafik verschieben       8         Alle Grafikobjekte löschen       8         Alle Grafikobjekte löschen       9         Dinste hinzuladen       9         Grafiken spelichern       9         Grafiken spelichern       9         Grafiken spelichern       9         Grafiken spelichern       9         Beroteten als Grafik hinzuladen       9<                                                                         | Kartenwerkzeuge                                                              | 7       |
| Rechteck aufziehen und vergrößern       7         Zum vorherigen Raumausschnitt wechseln       7         Teaturelino-Abtrage       7         Zum initialen Raumausschnitt wechseln       7         Übersichtsatre anzeigen       7         Messwerkzeuge       7         Koordinatensuche       7         Druckausgabe der aktuellen Kartenansicht produzieren       7         Zeichenwerkzeuge       7         Einzelne Punkte zeichnen       8         Polykinic zeichnen       8         Polykinic zeichnen       8         Polykinic zeichnen       8         Polykinic zeichnen       8         Text in die Karte schreiben       8         Zatiopunkte iner Grafik verschieben       8         Stützpunkte einer Grafik verschieben       8         Augewählte Grafikobjekte löschen       8         Alle Grafikobjekte löschen       9         Dienste hinzuladen       9         Grafiken speichern       9         Grafiken speichern       9         Grafiken speichern       9         Grafiken speichern       9         Grafiken speichern       9         Grafiken speichern       9         Standort       9 <td>Kartenviewer im Browser-Vollbildmodus anzeigen</td> <td></td>                                                       | Kartenviewer im Browser-Vollbildmodus anzeigen                               |         |
| Zum vorherigen Raumausschnitt wechseln       7         Featurelnfo-Abfrage       7         Zum initialen Raumausschnitt wechseln       7         Übersichtskarte anzeigen       7         Messwerkzeuge       7         Koordinatensuche       7         Druckausgabe der aktuellen Kartenansicht produzieren       7         Zeichenwerkzeuge       7         Einzelne Punkte zeichnen       8         Polylinie zeichnen       8         Polygon zeichnen       8         Freihand-Unienzug zeichnen       8         Teinzelne Punkte zeichnen       8         Polygon zeichnen       8         Teinzelne Punkte zeichnen       8         Teinand-Polygon zeichnen       8         Textin die Karte schreiben       8         Zeichen-Eigenschaften-Fenster       8         Zeitweiter Gräft korschieben       8         Alle Gräfkobjekte in der Karte löschen       9         Dienste hinzuladen       9         Sträft kinszuläden       9         Sträft kinszuläden       9         Sträft kinszuläden       9         Sträft kinszuläden       9         Standort       9         Standort       9                                                                                                    | Rechteck aufziehen und vergrößern                                            | 7       |
| FeatureInfo.Abfrage       7         Zum initialen Raumauschnitt wechseln       7         Übersichtskarte anzeigen       7         Messwerkzeuge       7         Koordinatensuche       7         Druckausgabe der aktuellen Kartenansicht produzieren       7         Zeichenwerkzeuge       7         Einzelne Punkte zeichnen       8         Polygin zeichnen       8         Polygin zeichnen       8         Text in die Karte schreiben       8         Zeinfakobjekte inder Karte löschen       8         Zeinfakobjekte löschen       8         Ausgewählte Grafikobjekte löschen       8         Ausgewählte Grafikobjekte löschen       9         INSPIRE Dienste hinzuladen       9         Stützpunkte einer Grafik verschieben       9         INSPIRE Dienste hinzuladen       9         Standort       9         Josten kinzuladen       9         Standort       9         Keitere Werkzeuge       10         Öbersicht Bedienungselemente und Inhaltsanzeigen im Metadaten-Ergebniscenter       12         Facetten zum Einschränken der Suche       12         Facetten zum Einschränken der Suche       12         Facetten zum Einschränken der Suche                                                                           | Zum vorherigen Raumausschnitt wechseln                                       | 7       |
| Zum initiale Raumausschnitt wechseln       7         Übersichtskatte anzeigen       7         Wesswerkzeuge       7         Koordinatensuche       7         Druckausgabe der aktuellen Kartenansicht produzieren       7         Zeichenwerkzeuge       7         Einzelne Punkte zeichnen       8         Polytinie zeichnen       8         Polytinie zeichnen       8         Freihand-Linienzug zeichnen       8         Text in die Karte schreiben       8         Zeichen-Eigenschaften-Fenster       8         Zeirkowerkzeuge       9         Denste hinzuladen       9         Mitter Werkzeuge       9         Dienste hinzuladen       9         Gedaten als Grafik hospekte löschen       9         Kartenzuständen       9         Kartenzuständen       9         Kartenzuständen       9         Kartenzuständen       9         Kartenzuständen       9         Kartenzuständen       9         Kartenzuständen       9         Kordinater Karte löschen       10         Veitere Werkzeuge       9         Gedaten als Grafik hinzuladen       9         Standort       9                                                                                                    | FeatureInfo-Abfrage                                                          | 7       |
| Übersichtskarte anzeigen       7         Messwerkzeuge       7         Koordinatensuche       7         Druckausgabe der aktuellen Kartenansicht produzieren       7         Zeichenwerkzeuge       7         Einzelne Punkte zeichnen       8         Polylinie zeichnen       8         Polygon zeichnen       8         Freihand-Unienzug zeichnen       8         Freihand-Olygon zeichnen       8         Text in die Karte schreiben       8         Zeichenwerkzeuge       8         Zeichen Eigenschaften-Fenster       8         Stützpunkte einer Grafik verschieben       8         Ausgewählte Grafikobjekte löschen       8         Alle Grafikobjekte in der Karte löschen       9         Jinste hinzuladen       99         Joenste hinzuladen       99         Grafiken speichern       9         Grafiken speichern       9         Ständort       9         Ständort       9         Ständort       9         Facetten zum Einschränken der Suche       12         Facetten zum Einschränken der Suche       12         Facetten zum Einschränken der Suche       13         Suche mit aktuellem Raumausschnitt aktualisieren<                                                                                                   | Zum initialen Raumausschnitt wechseln                                        | 7       |
| Messwerkzeuge       7         Koordinatensuche       7         Druckausgabe der aktuellen Kartenansicht produzieren       7         Zeichenwerkzeuge       7         Einzelne Punkte zeichnen       8         Polylinie zeichnen       8         Polygon zeichnen       8         Freihand-Unienzug zeichnen       8         Freihand-Polygon zeichnen       8         Text in die Karte schreiben       8         Zeichen-Eigenschaften-Fenster       8         Zeichen-Eigenschaften-Fenster       8         Zeichen-Eigenschaften-fenster       8         Ausgewählte Grafik verschieben       8         Ausgewählte Grafik kopjekte löschen       8         Alle Grafikobjekte in der Karte löschen       9         Dienste hinzuladen       9         Grafiken speichern       9         Geodaten als Grafik hinzuladen       9         Grafiken speichern       9         Laden von Kartenzuständen       9         Statenzustand lokal als JSON-Datei abspeichern       9         Laden von Kartenzuständen       9         Statenzustand lokal als JSON-Datei abspeichern       10         Übersicht Bedienungselemente und Inhaltsanzeigen im Metadaten-Ergebniscenter       12 <t< td=""><td>Übersichtskarte anzeigen</td><td>7</td></t<> | Übersichtskarte anzeigen                                                     | 7       |
| Koordinatensuche       7         Druckausgabe der aktuellen Kartenansicht produzieren       7         Zeichenwerkzeuge       7         Einzelne Punkte zeichnen       8         Polylinie zeichnen       8         Polygon zeichnen       8         Freihand-Linienzug zeichnen       8         Freihand-Polygon zeichnen       8         Text in die Karte schreiben       8         Zeichen-Eigenschaften-Fenster       8         Stützpunkte einer Grafik kverschieben       8         Ausgewählte Grafikobjekte löschen       8         Alle Grafikobjekte in der Karte löschen       9         Dienste hinzuladen       9         Grafiken speichern       9         Geodaten als Grafik hinzuladen       9         Grafiken speichern       9         Standrott       9         Standrott       9         Standrott       9         Fenster "Inhalte"       10         Übersicht Bedienungselemente und Inhaltsanzeigen im Metadaten-Ergebniscenter       12         Fregebnisse filtern       13         Suche mit aktuellem Raumausschnitt aktualisieren       13         Suche mit aktuellem Raumausschnitt aktualisieren       13         Suche zurücksetzen <t< td=""><td>Messwerkzeuge</td><td>7</td></t<>                              | Messwerkzeuge                                                                | 7       |
| Druckausgabe der aktuellen Kartenansicht produzieren       7         Zeichenwerkzeuge       7         Einzelne Punkte zeichnen       8         Polylinie zeichnen       8         Polygon zeichnen       8         Freihand-Unienzug zeichnen       8         Text in die Karte schreiben       8         Zeichen-Eigenschaften-Fenster       8         Zeichen-Eigenschaften-Fenster       8         Ausgewählte Grafikobjekte inder Karte löschen       8         Ausgewählte Grafikobjekte inder Karte löschen       9         Dienste hinzuladen       9         NSPIRE Dienste hinzuladen       9         Grafikobjekte in der Karte löschern       9         Kartenzuständ lokal als JSON-Datei abspeichern       9         Laden von Kartenzuständen       9         Laden von Kartenzuständen       9         Laden von Kartenzuständen       9         Fenster "Inhalte"       10         Übersicht Bedienungselemente und Inhaltsanzeigen im Metadaten-Ergebniscenter       12         Fregebnisse filtern       13         Suche mit aktuellen Raumausschnitt aktualisieren       13         Suche zurücksetzen       13         Alle vorhandenen Metadaten anzeigen       13         Alle vorhandenen Metad                             | Koordinatensuche                                                             | 7       |
| Zeichenwerkzeuge       7         Einzelne Punkte zeichnen       8         Polylinie zeichnen       8         Preihand-Linienzug zeichnen       8         Freihand-Dolygon zeichnen       8         Freihand-Polygon zeichnen       8         Text in die Karte schreiben       8         Zeichen-Eigenschaften-Fenster       8         Stützpunkte einer Grafik verschieben       8         Ausgewählte Grafikobjekte löschen       8         Alle Grafikobjekte löschen       9         Dienste hinzuladen       9         Grafiken speichern       9         Grafiken speichern       9         Grafiken speichern       9         Kartenzustand lökal als JSON-Datei abspeichern       9         Laden von Kartenzuständen       9         Standort       9         Freibenscenter_unthalte"       10         Übersicht Bedienungselemente und Inhaltsanzeigen im Metadaten-Ergebniscenter       12         Fregebnisse flitern       13         Suche mit Ausdaten anzeigen       13         Alle vorhandenen Metadaten anzeigen       13         Alle vorhandenen Metadaten anzeigen       13         Suche zurücksetzen       13         Nach Datum sortieren       1                                                                         | Druckausgabe der aktuellen Kartenansicht produzieren                         | 7       |
| Einzelne Punkte zeichnen       8         Polylinie zeichnen       8         Freihand-Linienzug zeichnen       8         Polygon zeichnen       8         Freihand-Polygon zeichnen       8         Text in die Karte schreiben       8         Zeichen-Eigenschaften-Fenster       8         Stützpunkte einer Grafik verschieben       8         Ausgewählte Grafikobjekt ein der Karte löschen       8         Alle Grafikobjekt ein der Karte löschen       9         Dienste hinzuladen       9         INSPIRE Dienste hinzuladen       9         Geodaten als Grafik hinzuladen       9         Kartenzustand lokal als JSON-Datei abspeichern       9         Laden von Kartenzuständen       9         Kartenzustand lokal als JSON-Datei abspeichern       10         Übersicht Bedienungselemente und Inhaltsanzeigen im Metadaten-Ergebniscenter       12         Fregebnissenfiltern       13         Ergebnissenfiltern       13         Suche mit aktuellem Raumausschnitt aktualisieren       13         Suche mit aktuellem Raumausschnitt aktualisieren       13         Nach Titel sortieren       13         Nach Datum sortieren       13         Nach Titel sortieren       13         Nach Titel                              | Zeichenwerkzeuge                                                             | 7       |
| Polylinie zeichnen       8         Freihand-Linienzug zeichnen       8         Polygon zeichnen       8         Text in die Karte schreiben       8         Zeichen-Eigenschaften-Fenster       8         Stützpunkte einer Grafik verschieben       8         Ausgewählte Grafikobjekte löschen       8         Ausgewählte Grafikobjekte löschen       9         Dienste hinzuladen       9         Dienste hinzuladen       9         Grafiken speichern       9         Gedaten als Grafik hinzuladen       9         Stattenzustand lokal als JSON-Datei abspeichern       9         Stattenzuständ lokal als JSON-Datei abspeichern       9         Stattenzuständen       9         Stattenzuständen       9         Stattenzuständen       9         Frester "Inhalte"       10         Übersicht Bedienungselemente und Inhaltsanzeigen im Metadaten-Ergebniscenter       12         Fregebnisse filtern       13         Suche mit aktuellem Raumausschnitt aktualisieren       13         Alle vorhandenen Metadaten anzeigen       13         Suche zurücksetzen       13         Nach Datum sortieren       13         Suche zurücksetzen       13         Nach Datum s                                                                | Einzelne Punkte zeichnen                                                     | 8       |
| Freihand-Linienzug zeichnen 8   Polygon zeichnen 8   Freihand-Polygon zeichnen 8   Text in die Karte schreiben 8   Zeichen-Eigenschaften-Fenster 8   Stützpunkte einer Grafik verschieben 8   Ausgewählte Grafikobjekte löschen 8   Aule Grafikobjekte löschen 9   Dienste hinzuladen 9   Dienste hinzuladen 9   Grafiken speichern 9   Geodaten als Grafik hinzuladen 9   Geodaten als Grafik hinzuladen 9   Kartenzustand lokal als JSON-Datei abspeichern 9   Laden von Kartenzuständen 9   Standort 9   Frester "Inhalte" 10   Übersicht Bedienungselemente und Inhaltsanzeigen im Metadaten-Ergebniscenter 12   Fregebnisse filtern 13   Alle vorhandenen Metadaten anzeigen 13   Alle vorhandenen Metadaten anzeigen 13   Suche mit aktuellem Raumausschnitt aktualisieren 13   Nach Datum sortieren 13   Nach Titel sortieren 13   Alle vorkanderen Metadaten enzeigen 13   Nach Titel sortieren 13   Altionsbuttons für einzelne Metadatenelemente 14                                                                                                    | Polylinie zeichnen                                                           |         |
| Polygon zeichnen       8         Freihand-Polygon zeichnen       8         Text in die Karte schreiben       8         Zeichen-Eigenschaften-Fenster       8         Stützpunkte einer Grafik verschieben       8         Ausgewählte Grafikobjekte löschen       8         Ausgewählte Grafikobjekte löschen       9         Dienste hinzuladen       9         Dienste hinzuladen       9         Grafiken speichern       9         Geodaten als Grafik hinzuladen       9         Kartenzustand lokal als JSON-Datei abspeichern       9         Laden von Kartenzuständen       9         Fenster "Inhalte"       10         Übersicht Bedienungselemente und Inhaltsanzeigen im Metadaten-Ergebniscenter       12         Facetten zum Einschränken der Suche       12         Ergebnisse filtern       13         Ergebnisse filtern       13         Suche mit aktuellem Raumausschnitt aktualisieren       13         Suche mit aktuellem Raumausschnitt aktualisieren       13         Nach Titel sortieren       13         Nach Titel sortieren       13         Nach Titel sortieren       13                                                                                                    | Freihand-Linienzug zeichnen                                                  |         |
| Freihand-Polygon zeichnen       8         Text in die Karte schreiben       8         Zeichen-Eigenschaften-Fenster       8         Stützpunkte einer Grafik verschieben       8         Ausgewählte Grafikobjekte löschen       8         Ausgewählte Grafikobjekte löschen       8         Ausgewählte Grafikobjekte löschen       9         Dienste hinzuladen       9         Dienste hinzuladen       9         Geodaten als Grafik hinzuladen       9         Geodaten als Grafik hinzuladen       9         Kartenzuständen       9         Laden von Kartenzuständen       9         Standort       9         Fenster "Inhalte"       10         Übersicht Bedienungselemente und Inhaltsanzeigen im Metadaten-Ergebniscenter       12         Fregebniscenter-Werkzeuge       13         Alle vorhandenen Metadaten anzeigen       13         Ergebniscenter-Werkzeuge       13         Suche mit aktuellem Raumausschnitt aktualisieren       13         Nach Datum sortieren       13         Nach Datum sortieren       13         Nach Datum sortieren       13         Nach Datum sortieren       13                                                                                                    | Polygon zeichnen                                                             | 8       |
| Text in die Karte schreiben       8         Zeichen-Eigenschaften-Fenster       8         Stützpunkte einer Grafik verschieben       8         Ausgewählte Grafikobjekte löschen       8         Alle Grafikobjekte in der Karte löschen       8         Meitere Werkzeuge       9         Dienste hinzuladen       9         Grafiken speichern       9         Geodaten als Grafik hinzuladen       9         Kartenzustand lokal als JSON-Datei abspeichern       9         Kartenzustand lokal als JSON-Datei abspeichern       9         Standort       9         Fenster "Inhalte"       10         Übersicht Bedienungselemente und Inhaltsanzeigen im Metadaten-Ergebniscenter       12         Facetten zum Einschränken der Suche       12         Ergebnisse filtern       13         Alle vorhandenen Metadaten anzeigen       13         Suche mit aktuellem Raumausschnitt aktualisieren       13         Suche mit aktuellem Raumausschnitt aktualisieren       13         Nach Datum sortieren       13         Nach Datum sortieren       13         Nach Datum sortieren       13                                                                                                    | Freihand-Polygon zeichnen                                                    | 8       |
| Zeichen-Eigenschaften-Fenster       8         Stützpunkte einer Grafik verschieben       8         Ausgewählte Grafikobjekte löschen       8         Alle Grafikobjekte in der Karte löschen       8         Weitere Werkzeuge       9         Dienste hinzuladen       9         INSPIRE Dienste hinzuladen       9         Grafiken speichern       9         Geodaten als Grafik hinzuladen       9         Kartenzustand lokal als JSON-Datei abspeichern       9         Laden von Kartenzuständen       9         Standort       9         Fenster "Inhalte"       10         Übersicht Bedienungselemente und Inhaltsanzeigen im Metadaten-Ergebniscenter       12         Firgebniscenter-Werkzeuge       13         Alle vorhandenen Metadaten anzeigen       13         Alle vorhandenen Metadaten anzeigen       13         Suche mit aktuellem Raumausschnitt aktualisieren       13         Suche zurücksetzen       13         Nach Datum sortieren       13         Nach Titel sortieren       13         Nach Titel sortieren       13         Alle vorhandenen Metadatenelemente       14                                                                                                    | Text in die Karte schreiben                                                  | 8       |
| Stützpunkte einer Grafik verschieben       8         Ausgewählte Grafikobjekte löschen       8         Alle Grafikobjekte in der Karte löschen       8         Weitere Werkzeuge       9         Dienste hinzuladen       9         MISPIRE Dienste hinzuladen       9         Grafiken speichern       9         Geodaten als Grafik hinzuladen       9         Kartenzustand lokal als JSON-Datei abspeichern       9         Laden von Kartenzuständen       9         Standort       9         Fenster "Inhalte"       10         Übersicht Bedienungselemente und Inhaltsanzeigen im Metadaten-Ergebniscenter       12         Fizethen zum Einschränken der Suche       12         Fracetten zum Einschränken der Suche       13         Ergebnisse filtern       13         Suche mit aktuellem Raumausschnitt aktualisieren       13         Suche zwücksetzen       13         Nach Datum sortieren       13         Nach Datum sortieren       13         Nach Tittel sortieren       13         Nach Tittel sortieren       13         Nach Tittel sortieren       13         Nach Tittel sortieren       13         Nach Tittel sortieren       13         Nach Tittel s                                                                | Zeichen-Eigenschaften-Fenster                                                | 8       |
| Ausgewahrte Grafikobjekte in der Karte löschen       8         Alle Grafikobjekte in der Karte löschen       8         Weitere Werkzeuge       9         Dienste hinzuladen       9         MiSPIRE Dienste hinzuladen       9         Grafiken speichern       9         Geodaten als Grafik hinzuladen       9         Kartenzustand lokal als JSON-Datei abspeichern       9         Laden von Kartenzuständen       9         Standort       9         Fenster "Inhalte"       10         Übersicht Bedienungselemente und Inhaltsanzeigen im Metadaten-Ergebniscenter       12         Facetten zum Einschränken der Suche       12         Frgebniscenter-Werkzeuge       13         Alle vorhandenen Metadaten anzeigen       13         Suche mit aktuellem Raumausschnitt aktualisieren       13         Suche zurücksetzen       13         Nach Datum sortieren       13         Nach Datum sortieren       13         Nach Tittel sortieren       13         Nach Tittel sortieren       13         Nach Tittel sortieren       13                                                                                                    | Stützpunkte einer Grafik verschieben                                         | 8       |
| Alle Grainkobjekte in der Karte löschen       9         Weitere Werkzeuge       9         Dienste hinzuladen       9         INSPIRE Dienste hinzuladen       9         Grafiken speichern       9         Geodaten als Grafik hinzuladen       9         Kartenzustand lokal als JSON-Datei abspeichern       9         Laden von Kartenzuständen       9         Standort       9         Fenster "Inhalte"       10         Übersicht Bedienungselemente und Inhaltsanzeigen im Metadaten-Ergebniscenter       12         Facetten zum Einschränken der Suche       12         Ergebnisse filtern       13         Ergebnisse filtern       13         Suche zurücksetzen       13         Suche zurücksetzen       13         Suche zurücksetzen       13         Nach Datum sortieren       13         Nach Zitum sortieren       13         Nach Titel sortieren       13         Nach Titel sortieren       13         Nach Titel sortieren       13         Nach Titel sortieren       13                                                                                                    | Ausgewahlte Grafikobjekte loschen                                            | 8<br>8  |
| Weitere Werkzeuge       9         Dienste hinzuladen       9         INSPIRE Dienste hinzuladen       9         Grafiken speichern       9         Geodaten als Grafik hinzuladen       9         Kartenzustand lokal als JSON-Datei abspeichern       9         Laden von Kartenzuständen       9         Standort       9         Fenster "Inhalte"       10         Übersicht Bedienungselemente und Inhaltsanzeigen im Metadaten-Ergebniscenter       12         Facetten zum Einschränken der Suche       12         Facetten zum Einschränken der Suche       12         Ergebniscenter-Werkzeuge       13         Alle vorhandenen Metadaten anzeigen       13         Suche zurücksetzen       13         Suche zurücksetzen       13         Nach Datum sortieren       13         Nach Datum sortieren       13         Nach Titel sortieren       13         Nach Titel sortieren       13         Nach Titel sortieren       13         Nach Titel sortieren       13                                                                                                    |                                                                              | ð       |
| Dienste hinzuladen       9         INSPIRE Dienste hinzuladen       9         Grafiken speichern       9         Geodaten als Grafik hinzuladen       9         Kartenzustand lokal als JSON-Datei abspeichern       9         Laden von Kartenzuständen       9         Standort       9         Fenster "Inhalte"       10         Übersicht Bedienungselemente und Inhaltsanzeigen im Metadaten-Ergebniscenter       12         Hilfe zu einzelnen Funktionen im Ergebniscenter       12         Facetten zum Einschränken der Suche       12         Ergebnisse filtern       13         Alle vorhandenen Metadaten anzeigen       13         Suche mit aktuellem Raumausschnitt aktualisieren       13         Suche zurücksetzen       13         Nach Datum sortieren       13         Nach Datum sortieren       13         Nach Titel sortieren       13         Aktionsbuttons für einzelne Metadatenelemente       14                                                                                                    | Weitere Werkzeuge                                                            | 9       |
| INSPIRE Dienste hinzuladen       9         Grafiken speichern       9         Geodaten als Grafik hinzuladen       9         Kartenzustand lokal als JSON-Datei abspeichern       9         Laden von Kartenzuständen       9         Standort       9         Fenster "Inhalte"       10         Übersicht Bedienungselemente und Inhaltsanzeigen im Metadaten-Ergebniscenter       12         Hilfe zu einzelnen Funktionen im Ergebniscenter       12         Facetten zum Einschränken der Suche       12         Ergebniscenter-Werkzeuge       13         Alle vorhandenen Metadaten anzeigen       13         Suche mit aktuellem Raumausschnitt aktualisieren       13         Suche zurücksetzen       13         Nach Datum sortieren       13         Nach Titel sortieren       13         Aktionsbuttons für einzelne Metadatenelemente       14                                                                                                    | Dienste hinzuladen                                                           | 9       |
| Grafiken speichern       9         Geodaten als Grafik hinzuladen       9         Kartenzustand lokal als JSON-Datei abspeichern       9         Laden von Kartenzuständen       9         Standort       9         Fenster "Inhalte"       10         Übersicht Bedienungselemente und Inhaltsanzeigen im Metadaten-Ergebniscenter       12         Hilfe zu einzelnen Funktionen im Ergebniscenter       12         Facetten zum Einschränken der Suche       12         Ergebnisse filtern       13         Kiche wird kutuellem Raumausschnitt aktualisieren       13         Suche mit aktuellem Raumausschnitt aktualisieren       13         Suche zurücksetzen       13         Nach Datum sortieren       13         Nach Titel sortieren       13         Aktionsbuttons für einzelne Metadatenelemente       14                                                                                                    | INSPIRE Dienste hinzuladen                                                   | 9       |
| Geodaten als Grafik hinzuladen       9         Kartenzustand lokal als JSON-Datei abspeichern       9         Laden von Kartenzuständen       9         Standort       9         Fenster "Inhalte"       9         Fenster "Inhalte"       10         Übersicht Bedienungselemente und Inhaltsanzeigen im Metadaten-Ergebniscenter       12         Hilfe zu einzelnen Funktionen im Ergebniscenter       12         Facetten zum Einschränken der Suche       12         Ergebnisse filtern       13         Kile vorhandenen Metadaten anzeigen       13         Suche mit aktuellem Raumausschnitt aktualisieren       13         Suche zurücksetzen       13         Nach Datum sortieren       13         Nach Titel sortieren       13         Aktionsbuttons für einzelne Metadatenelemente       14                                                                                                    | Grafiken speichern                                                           | 9       |
| Kartenzuständ lokal als ISON-Datei abspeichern                                                                                                    | Geodaten als Grafik hinzuladen                                               | 9       |
| Standort 9   Fenster "Inhalte" 10    Übersicht Bedienungselemente und Inhaltsanzeigen im Metadaten-Ergebniscenter   12   Hilfe zu einzelnen Funktionen im Ergebniscenter 12   Facetten zum Einschränken der Suche 12   Ergebnisse filtern 13   Ergebniscenter-Werkzeuge 13   Alle vorhandenen Metadaten anzeigen 13   Suche mit aktuellem Raumausschnitt aktualisieren 13   Filter zurücksetzen 13   Suche zurücksetzen 13   Nach Datum sortieren 13   Nach Titel sortieren 13   Aktionsbuttons für einzelne Metadatenelemente 14                                                                                                    | Kartenzustand lokal als JSON-Datel abspeichern                               | 9       |
| Fenster "Inhalte" 10   Übersicht Bedienungselemente und Inhaltsanzeigen im Metadaten-Ergebniscenter 12   Hilfe zu einzelnen Funktionen im Ergebniscenter 12   Facetten zum Einschränken der Suche 12   Ergebniscenter-Werkzeuge 13   Alle vorhandenen Metadaten anzeigen 13   Suche mit aktuellem Raumausschnitt aktualisieren 13   Filter zurücksetzen 13   Nach Datum sortieren 13   Nach Titel sortieren 13   Aktionsbuttons für einzelne Metadatenelemente 14                                                                                                    | Laden von Kartenzustanden                                                    | 9       |
| Übersicht Bedienungselemente und Inhaltsanzeigen im Metadaten-Ergebniscenter       12         Hilfe zu einzelnen Funktionen im Ergebniscenter       12         Facetten zum Einschränken der Suche       12         Ergebnisse filtern       13         Ergebniscenter-Werkzeuge       13         Alle vorhandenen Metadaten anzeigen       13         Suche mit aktuellem Raumausschnitt aktualisieren       13         Suche zurücksetzen       13         Nach Datum sortieren       13         Nach Titel sortieren       13         Aktionsbuttons für einzelne Metadatenelemente       14                                                                                                    | Fenster Inhalte"                                                             | 9<br>10 |
| Ubersicht Bedienungselemente und Inhaltsanzeigen im Metadaten-Ergebniscenter       12         Hilfe zu einzelnen Funktionen im Ergebniscenter       12         Facetten zum Einschränken der Suche       12         Ergebnisse filtern       13         Bergebniscenter-Werkzeuge       13         Alle vorhandenen Metadaten anzeigen       13         Suche mit aktuellem Raumausschnitt aktualisieren       13         Filter zurücksetzen       13         Nach Datum sortieren       13         Nach Titel sortieren       13         Aktionsbuttons für einzelne Metadatenelemente       14                                                                                                    |                                                                              | 10      |
| Hilfe zu einzelnen Funktionen im Ergebniscenter       12         Facetten zum Einschränken der Suche       12         Ergebnisse filtern       13         Ergebniscenter-Werkzeuge       13         Alle vorhandenen Metadaten anzeigen       13         Suche mit aktuellem Raumausschnitt aktualisieren       13         Filter zurücksetzen       13         Suche zurücksetzen       13         Nach Datum sortieren       13         Nach Titel sortieren       13         Aktionsbuttons für einzelne Metadatenelemente       14                                                                                                    | Ubersicht Bedienungselemente und Inhaltsanzeigen im Metadaten-Ergebniscenter | 12      |
| Facetten zum Einschränken der Suche 12   Ergebnisse filtern 13   Ergebniscenter-Werkzeuge 13   Alle vorhandenen Metadaten anzeigen 13   Suche mit aktuellem Raumausschnitt aktualisieren 13   Filter zurücksetzen 13   Suche zurücksetzen 13   Nach Datum sortieren 13   Nach Titel sortieren 13   Aktionsbuttons für einzelne Metadatenelemente 14                                                                                                    | Hilfe zu einzelnen Funktionen im Ergebniscenter                              | 12      |
| Ergebnisse filtern 13   Ergebniscenter-Werkzeuge 13   Alle vorhandenen Metadaten anzeigen 13   Suche mit aktuellem Raumausschnitt aktualisieren 13   Filter zurücksetzen 13   Suche zurücksetzen 13   Nach Datum sortieren 13   Nach Titel sortieren 13   Aktionsbuttons für einzelne Metadatenelemente 14                                                                                                    | Facetten zum Einschränken der Suche                                          | 12      |
| Ergebniscenter-Werkzeuge       13         Alle vorhandenen Metadaten anzeigen       13         Suche mit aktuellem Raumausschnitt aktualisieren       13         Filter zurücksetzen       13         Suche zurücksetzen       13         Nach Datum sortieren       13         Nach Titel sortieren       13         Aktionsbuttons für einzelne Metadatenelemente       14                                                                                                    | Ergebnisse filtern                                                           | 13      |
| Alle vorhandenen Metadaten anzeigen       13         Suche mit aktuellem Raumausschnitt aktualisieren       13         Filter zurücksetzen       13         Suche zurücksetzen       13         Nach Datum sortieren       13         Nach Titel sortieren       13         Aktionsbuttons für einzelne Metadatenelemente       14                                                                                                    | Ergebniscenter-Werkzeuge                                                     | 13      |
| Suche mit aktuellem Raumausschnitt aktualisieren       13         Filter zurücksetzen       13         Suche zurücksetzen       13         Nach Datum sortieren       13         Nach Titel sortieren       13         Aktionsbuttons für einzelne Metadatenelemente       14                                                                                                    | Alle vorhandenen Metadaten anzeigen                                          | 13      |
| Filter zurücksetzen       13         Suche zurücksetzen       13         Nach Datum sortieren       13         Nach Titel sortieren       13         Aktionsbuttons für einzelne Metadatenelemente       14                                                                                                    | Suche mit aktuellem Raumausschnitt aktualisieren                             | 13      |
| Suche zurücksetzen       13         Nach Datum sortieren       13         Nach Titel sortieren       13         Aktionsbuttons für einzelne Metadatenelemente       14                                                                                                    | Filter zurücksetzen                                                          | 13      |
| Nach Datum sortieren       13         Nach Titel sortieren       13         Aktionsbuttons für einzelne Metadatenelemente       14                                                                                                    | Suche zurücksetzen                                                           | 13      |
| Nach Titel sortieren       13         Aktionsbuttons für einzelne Metadatenelemente       14                                                                                                    | Nach Datum sortieren                                                         | 13      |
| Aktionsbuttons für einzelne Metadatenelemente 14                                                                                                    | Nach Titel sortieren                                                         | 13      |
|                                                                                                    | Aktionsbuttons für einzelne Metadatenelemente                                | 14      |

| Metadatendetails anzeigen                                        | 14 |
|------------------------------------------------------------------|----|
| Metadaten als XML aufrufen                                       | 14 |
| Metadaten als PDF aufrufen                                       | 14 |
| Auf räumliche Ausdehnung des Metadatensatzes in der Karte zoomen | 14 |
| Dienst zur Karte hinzufügen                                      | 14 |
| Download-Link aufrufen                                           | 14 |
| Info-Link aufrufen                                               | 14 |
| Atom-Feed aufrufen                                               | 14 |
| Anwendung aufrufen                                               | 14 |
| Detailmetadaten - Verknüpfte Ressourcen                          | 14 |
| Parametrisierte Metadatensuche                                   | 15 |
| Fenster "Routenplaner"                                           | 15 |
| Fenster "Höhenprofil"                                            | 16 |
| Fenster "Legende"                                                | 17 |
| Hintergrundkartenauswahl                                         | 17 |
| Barrierefreiheit - Steuerung über die Tastatur                   | 17 |
| Informationen zur Nutzung mit einem Tablet                       | 18 |

# Navigation in der Karte

Die Navigation in der Karte kann neben der Nutzung der **Standard-Kartenanwendungselemente** mit Zoom-Schieberegler und Maßstabsauswahl auch mit Hilfe der Maus sowie der Tastatur erfolgen.

Um mit Hilfe der Maus in der Karte zu zoomen, nutzen Sie das Mausrad zum Vergrößern bzw. Verkleinern. Ein Doppelklick in die Karte vergrößert auf die nächste Maßstabsebene. Unter Gedrückt-Halten der Hochstell-/Shift-Taste sowie der linken Maustaste können Sie ein Rechteck in der Karte aufziehen, auf welches nach Loslassen der Maustaste herangezoomt wird.

Um mit Hilfe der Tastatur in der Karte zu vergrößern bzw. verkleinern, nutzen Sie die "+" bzw. "-" Tasten.

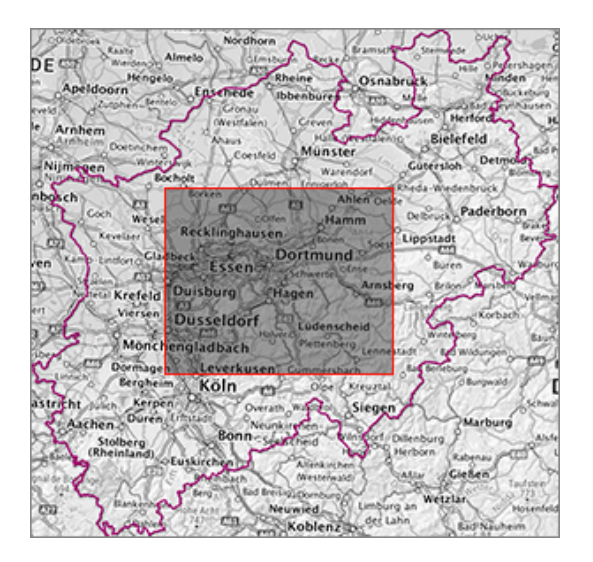

Die Kartenposition verändern Sie, indem Sie in die Karte hineinklicken und mit der gedrückten linken Maustaste die Karte in die gewünschte Richtung verschieben. Alternativ können Sie hierfür die Pfeiltasten auf Ihrer Tastatur verwenden.

Mehr Informationen zur Tastaturbedienbarkeit finden Sie im Abschnitt Barrierefreiheit - Steuerung über die Tastatur.

# Übersicht Bedienungselemente und Inhaltsanzeigen im Kartenviewer

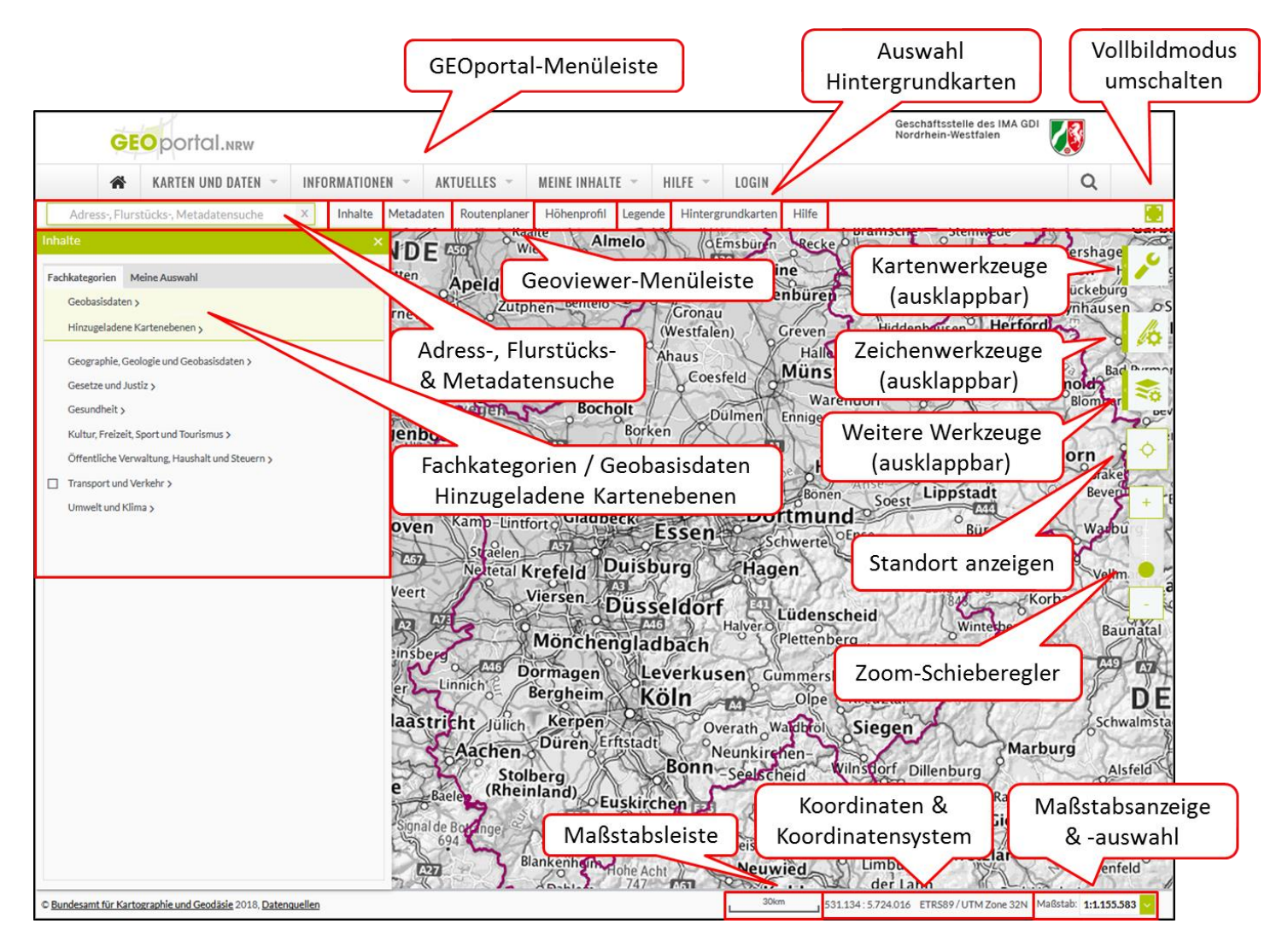

# Hilfe zu einzelnen Funktionen im Kartenviewer

# Standard-Kartenanwendungselemente

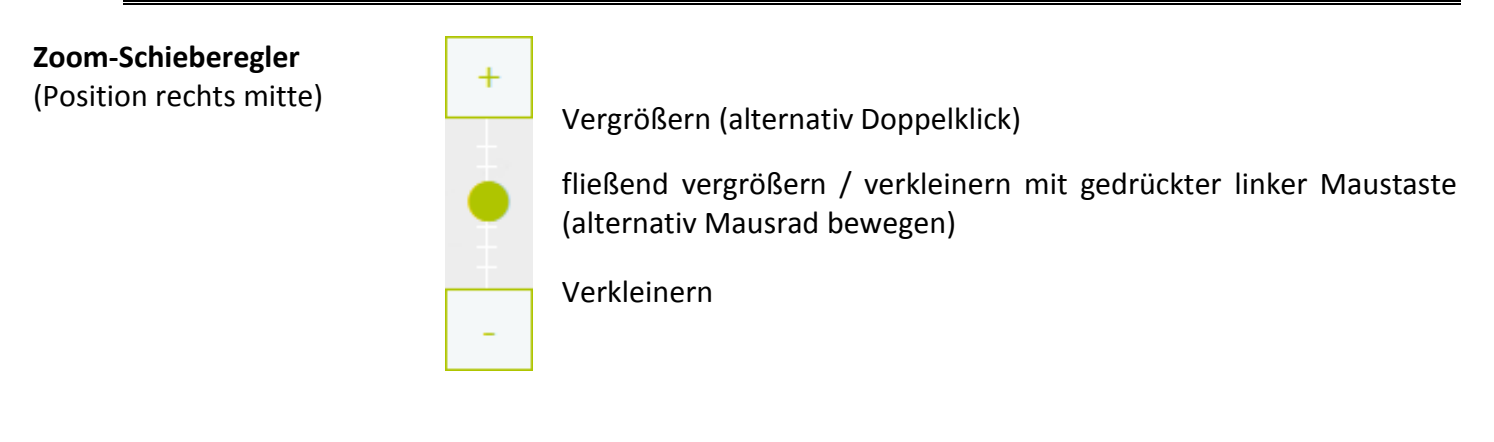

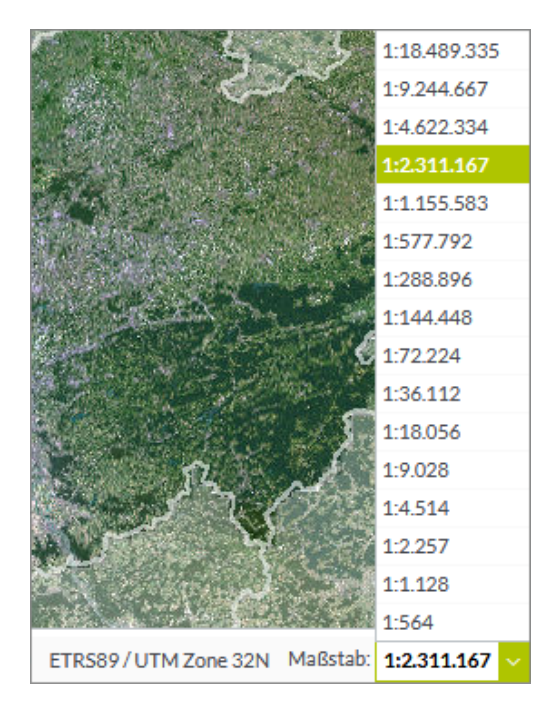

In der Statuszeile unten rechts kann ein vordefinierter Darstellungsmaßstab ausgewählt werden. Der aktuelle Maßstab wird durch eine grüne Markierung bzw. links daneben angezeigt.

# Adress-, Flurstücks- & Metadatensuche

Adress-, Flurstücks-, Metadatensuche X

In der Suchleiste kann sowohl nach Adressen, Flurstücken als auch Metadaten gesucht werden. Sobald man mindestens drei Zeichen eingegeben hat, werden für jeden der drei Suchbereiche maximal fünf Suchvorschläge angezeigt, aus denen der gewünschte Begriff ausgewählt werden kann.

| ruhr                       | х          |
|----------------------------|------------|
|                            | Adresse    |
| Ruhr (Gewaesser)           |            |
|                            | Flurstücke |
| Duisburg Ruhrort 3099      |            |
| Duisburg Ruhrort 3099 1 44 |            |
| Duisburg Ruhrort 3099 1 45 |            |
| Duisburg Ruhrort 3099 1 55 |            |
| Duisburg Ruhrort 3099 1 56 |            |
| Duisburg Ruhrort 3099 1 57 |            |
|                            | Metadaten  |
| ruhr*                      |            |
| ruhr                       |            |
| ruhrgebiet                 |            |
| ruhr"}                     |            |
| ruhr,                      |            |
| ruhr.                      |            |

#### Adresssuche:

Nach Auswahl eines Suchvorschlags aus der Liste wird in der Karte auf die entsprechende Adresse gezoomt.

#### Flurstückssuche:

Nach Auswahl eines Suchvorschlags aus der Liste wird in der Karte auf das entsprechende Flurstück gezoomt.

#### Metadatensuche:

Nach Auswahl eines Suchvorschlags aus der Liste wird auf der linken Seite das Ergebniscenter geöffnet. Dort werden alle gefundenen passenden Treffer / Metadaten im GEOkatalog sowie angebundenen externen Katalogen angezeigt (Näheres unter

**Übersicht Bedienungselemente und Inhaltsanzeigen im** Metadaten-Ergebniscenter).

#### Nutzung der Flurstückssuche:

Syntax:

### [Gemarkungsnummer][Leerzeichen][Flurnummer][Leerzeichen][Flurstücksnummer] → Bsp.: 3461 1 625

| dere X                                                                    |
|---------------------------------------------------------------------------|
|                                                                           |
| Adresse                                                                   |
| Derenbach (Gewaesser)                                                     |
| 40468 Düsseldorf - <mark>Dere</mark> ndorf                                |
| 40476 Düsseldorf - <mark>Dere</mark> ndorf                                |
| 40477 Düsseldorf - <mark>Dere</mark> ndorf                                |
| 53809 Ruppichteroth - Derenbach                                           |
| Flurstücke                                                                |
| Düsseldorf Derendorf 3461                                                 |
| Düsseldorf Derendorf 3461 1 8                                             |
| Düsseldorf Derendorf 3461 1 9                                             |
| Düsseldorf Derendorf 3461 1 10                                            |
| Düsseldorf Derendorf 3461 1 11                                            |
| Düsseldorf Derendorf 3461 1 12                                            |
| Metadaten                                                                 |
| dere*                                                                     |
| der                                                                       |
| deren                                                                     |
| direction                                                                 |
| directive                                                                 |
| denen                                                                     |
| dezember                                                                  |
| Es wurde kein Vorschlag gefunden. Trotzdem nach <mark>dere</mark> suchen? |
|                                                                           |
| 34611 X                                                                   |
| Adresse                                                                   |
| Helmes Ley 1 (Gewaesser)                                                  |
| Rheinkanal 1 (Gewaesser)                                                  |
| Schlichbach 1 (Gewaesser)                                                 |
| Flurstücke                                                                |
| Düsseldorf Derendorf 3461 1 8                                             |
| Düsseldorf Derendorf <mark>3461 1</mark> 9                                |
| Düsseldorf Derendorf 3461 1 10                                            |
| Düsseldorf Derendorf 3461 1 11                                            |
| Düsseldorf Derendorf 3461 1 12                                            |
| Metadaten                                                                 |
| Es wurde kein Vorschlag gefunden. Trotzdem nach 3461 1 suchen?            |

| 3461 1 625                                             | 1         | х  |
|--------------------------------------------------------|-----------|----|
|                                                        | Adresse   | 2  |
| Siekweg 1, 34414 Warburg, Westfalen                    |           |    |
| Am Markt 1, 34414 Warburg, Westfalen                   |           |    |
| Eckanger 1, 34414 Warburg, Westfalen                   |           |    |
| Im Polas 1, 34414 Warburg, Westfalen                   |           |    |
| Erlenweg 1, 34414 Warburg, Westfalen                   |           |    |
| Fit                                                    | urstücke  | :  |
| Düsseldorf Derendorf 3461 1 625                        |           |    |
| Me                                                     | etadaten  | 1  |
| Es wurde kein Vorschlag gefunden. Trotzdem nach 346116 | 25 sucher | n? |

Im ersten Schritt sind der **Gemeindename und der Gemarkungsname** getrennt voneinander durch ein Leerzeichen einzugeben. Der Gemarkungsname allein reicht in den meisten Fällen auch aus.

- → Wählen Sie den gesuchten Eintrag aus der Vorschlagsliste für Flurstücke (dritter Abschnitt) aus, z.B. "Düsseldorf Derendorf 3461"
- ➔ In die Suchleiste wird nur die Gemarkungsnummer "3461" übernommen

Um die Flurnummer einzugeben, müssen Sie nun hinter der Gemarkungsnummer ein Leerzeichen und die **Flurnummer** eintragen, z.B. "3461 1".

 In der Vorschlagsliste der Flurstückssuche werden Ihnen fünf Flurstücke in der Flur 1 zur Auswahl angeboten

Sollte Ihr gesuchtes Flurstück nicht unter den fünf vorgeschlagenen sein, geben Sie hinter der Flurnummer ein Leerzeichen und die Flurstücksnummer ein.

- Nach Auswahl des Eintrags in der Vorschlagsliste wird auf das Flurstück gezoomt und durch einen Marker hervorgehoben.
- Tipp: Zur besseren Sichtbarkeit wählen Sie den größten Maßstab in der Maßstabsauswahl (Statusleiste unten rechts) aus.

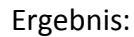

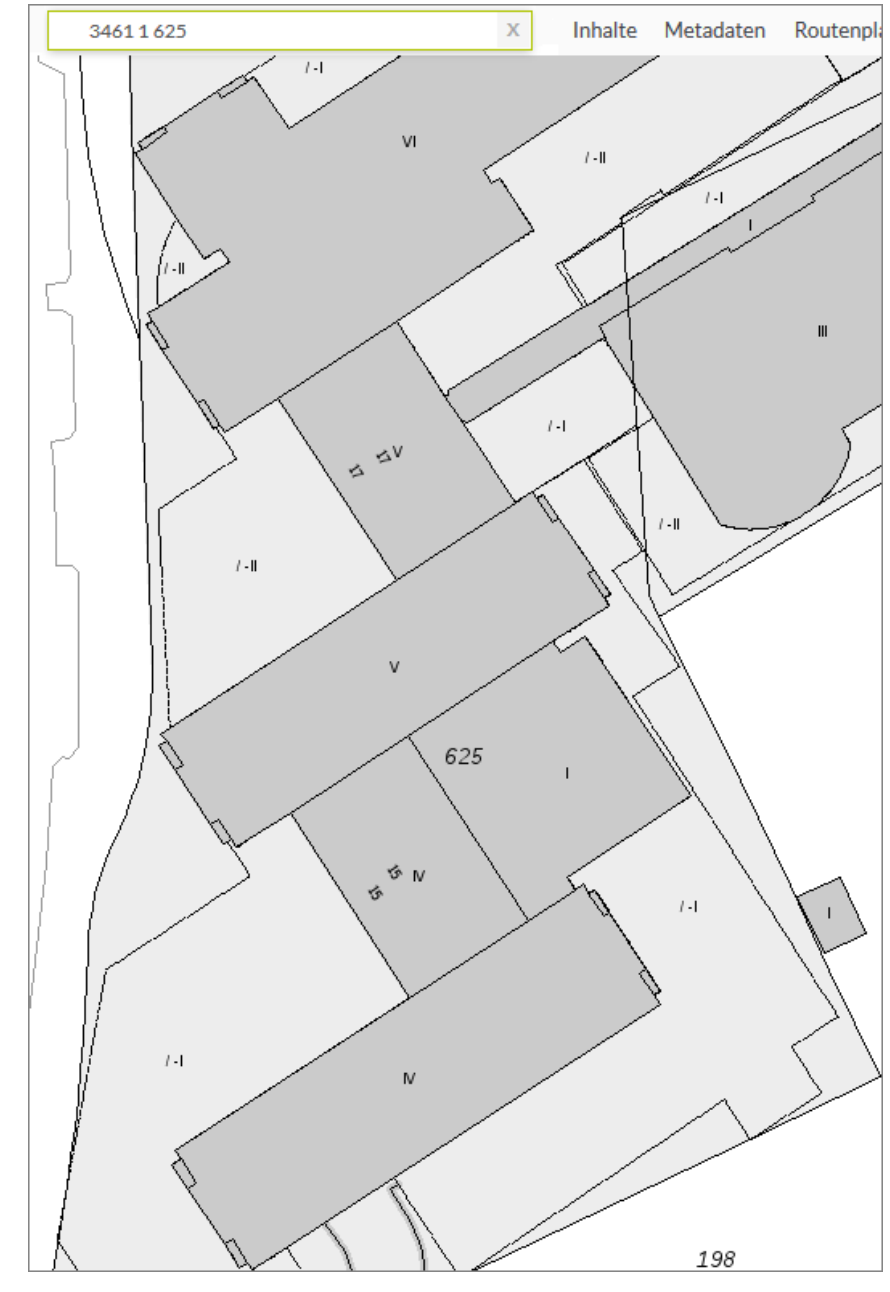

## Nutzung von Wildcards bei der Metadatensuche:

Nicht selten sucht man nach sehr langen Begriffen über die Metadatensuche, wie z.B. den Herausgeber "Geologischer Dienst Nordrhein-Westfalen". Teilweise muss man sehr viele Zeichen vom gesuchten Begriff eingeben bis der entsprechende Suchvorschlag in der Vorschlagsliste zur Metadatensuche erscheint. Um dies zu umgehen und dabei trotzdem alle Einträge vom Geologischen Dienst Nordrhein-Westfalen zu erhalten, ermöglicht die Verwendung sogenannter Wildcards oder Platzhalter die Suche nach einem oder mehreren beliebigen Zeichen(-ketten). Anwendbar sind:

- ? = Platzhalter für genau ein Zeichen,
- \* = Platzhalter für beliebig viele Zeichen

Wenn Sie also in der Suchleiste "geol<sup>\*</sup>" eingeben, würde nach allen Metadaten gesucht werden, die mindestens ein beliebig langes Wort enthalten, das mit "geol" beginnt. Der ?-Platzhalter nützt Ihnen, wenn Sie zum Beispiel einen Nachnamen suchen, dessen Schreibweise Sie nicht genau kennen. Eine Suche nach "M?ller" würde Ihnen alle Treffer mit Müller, Möller, Miller, etc. ausgeben. Ein Beispiel aus dem Geobereich wäre die Suche nach "A?KIS". Damit würden Ihnen Ergebnisse für ALKIS und ATKIS ausgegeben werden.

Kartenviewer im Browser-Vollbildmodus anzeigen (Funktion durch erneutes Klicken wieder abschaltbar)

 Symbol für die ausklappbare Kartenwerkzeugleiste

 Image: Symbol für die ausklappbare Kartenwerkzeugleiste

 Image: Symbol für die ausklappbare Kartenwerkzeugleiste

 Image: Symbol für die ausklappbare Kartenwerkzeugleiste

 Image: Symbol für die ausklappbare Kartenwerkzeugleiste

 Image: Symbol für die ausklappbare Kartenwerkzeugleiste

 Image: Symbol für die ausklappbare Kartenwerkzeugleiste

 Image: Symbol für die ausklappbare Kartenwerkzeugleiste

 Image: Symbol für die Austen Symbol für die Karte identifizieren → Es öffnet sich ein Fenster mit Attributinformationen für das Feature an der ausgewählten Position.

Zum initialen Raumausschnitt wechseln (= NRW-Ausdehnung) Rüdinghausen Übersichtskarte anzeigen: าen Vaerstenberg Fenster mit Übersichtskarte ein- bzw. ausblenden lem Schne Westende 24. Messwerkzeuge (Mausnavigation): Flächenmessung | Entfernungsmessung | Initial de la construction de la construcción de la construcción de la Positionsangabe (Koordinaten) | Auswahl der Ausgabeeinheiten Koordinatensuche: Koordinatensystem auswählen und X- & Y-Koordinatenangaben durch Leerzeichen voneinander ETRS89 / UTM Zone 32N (EPSG:25832) getrennt eingeben. 385678 5767890

**Druckausgabe der aktuellen Kartenansicht produzieren**: In den Druckeinstellungen kann ein anderer als der aktuelle Maßstab ausgewählt sowie ein Infotext eingegeben werden, der unter die Karte gesetzt wird. Die Ausgabe erfolgt im PDF-Format.

# Zeichenwerkzeuge

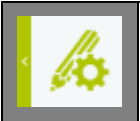

Symbol für die ausklappbare Zeichenwerkzeugleiste

|                 | Einzelne Punkte zeichnen (Zeichen-Eigenschaften-Fenster öffnet sich automatisch)                                                                                                    |  |
|-----------------|----------------------------------------------------------------------------------------------------|--|
| $\sim$          | <b>Polylinie zeichnen</b> : Mausklick setzt Stützpunkt; Schaltfläche "Beenden" zum Abschließen der Zeichnung (Zeichen-Eigenschaften-Fenster öffnet sich automatisch)                                                                                                    |  |
| 2               | Freihand-Linienzug zeichnen: Maustaste gedrückt halten und zeichnen; zum Beenden Maustaste loslassen (Zeichen-Eigenschaften-Fenster öffnet sich automatisch)                                                                                                    |  |
| Ŋ               | <b>Polygon zeichnen</b> : Mausklick setzt Stützpunkt; Schaltfläche "Beenden" zum Abschließen der Zeichnung (Zeichen-Eigenschaften-Fenster öffnet sich automatisch)                                                                                                    |  |
| 3               | <b>Freihand-Polygon zeichnen</b> : Maustaste gedrückt halten und zeichnen; zum Beenden Maustaste loslassen (Zeichen-Eigenschaften-Fenster öffnet sich automatisch)                                                                                                    |  |
| T               | Text in die Karte schreiben (Zeichen-Eigenschaften-Fenster öffnet sich automatisch)                                                                                                    |  |
| <mark>/¢</mark> | <ul> <li>Zeichen-Eigenschaften-Fenster:</li> <li>Zum Anpassen der Eigenschaften der</li> <li>Zeichnung bzw. des Textes (abhängig vom<br/>ausgewählten Zeichenmodus), z.B. Farbe,</li> <li>Größe, Stil, etc.</li> <li>Die Festlegungen müssen vor dem<br/>Zeichnen/Schreiben erfolgen.</li> <li>Hinweis Farbauswahl: Über die<br/>Farbübergangsleiste in der Mitte<br/>wird ein Farbbereich ausgewählt, für<br/>den dann im großen Farbfeld die gewünschte Grafikfarbe angeklickt werden muss.</li> </ul> |  |
| 5               | <b>Stützpunkte einer Grafik verschieben</b> : Grafik anklicken (aktivieren) → Stützpunkte werden angezeigt; Knoten anklicken und zum Verschieben Maustaste gedrückt halten                                                                                                    |  |
|                 | Ausgewählte Grafikobjekte löschen: Entfernen durch Anklicken des zu löschenden Objektes                                                                                                    |  |
| â               | Alle Grafikobjekte in der Karte löschen (mit OK bestätigen)                                                                                                    |  |

| -              | Symbol für die ausklappbare Werkzeugleiste mit weiteren Funktionen                              |  |
|----------------|-------------------------------------------------------------------------------------------------|--|
|                | Dienste hinzuladen:                                                                             |  |
|                | Folgende Dienstetypen werden unterstützt:                                                       |  |
|                | ArcGIS Server Feature Service                                                                   |  |
|                | ArcGIS Server Map Service                                                                       |  |
| I <b>≈</b> ₊ I | OGC Web Map Service (WMS)                                                                       |  |
|                | INSPIRE View Service                                                                            |  |
|                | Hinzuladen durch Eingabe per URL oder Auswahl aus vorhandenen Favoriten (= zweiter Reiter); vor |  |
|                | dem Hinzufügen zur Karte können entweder alle oder nur bestimmte Layer des Dienstes für die     |  |
|                | Darstellung ausgewählt werden.                                                                  |  |
|                | INSPIRE Dienste hinzuladen: Hinzuladen durch Eingabe per URL oder Auswahl aus vorhandenen       |  |
|                | Favoriten (= zweiter Reiter); vor dem Hinzufügen zur Karte können entweder alle oder nur        |  |
|                | bestimmte Layer des Dienstes für die Darstellung ausgewählt werden.                             |  |
|                | Grafiken speichern:                                                                             |  |
| Ľ              | Gezeichnete Geoobjekte können als CSV (nur Punkte), EsriJSON, GeoJSON, Shapefile & KML          |  |
|                | abgespeichert werden.                                                                           |  |
|                | Geodaten als Grafik hinzuladen:                                                                 |  |
|                | Sie können Geodaten mit den folgenden Formaten als Grafik zur Karte hinzuladen (ZIP-Archiv!):   |  |
|                | CSV, EsriJSON, GeoJSON, Shapefile & KML; als Referenzsystem wird UTM ETRS89 Zone32              |  |
|                | vorausgesetzt; vor dem Laden kann die Farbe, Transparenz, das Symbol, die Symbolgröße bzw.      |  |
|                | Linienstärke angegeben werden.                                                                  |  |
|                |                                                                                                 |  |
| H              | Kartenzustand lokal als JSON-Datei abspeichern                                                  |  |
|                |                                                                                                 |  |
|                | Laden von Kartenzuständen <sup>1</sup> :                                                        |  |
|                | Einen als JSON-Datei abgespeicherten Kartenzustand wiederherstellen.                            |  |
|                |                                                                                                 |  |

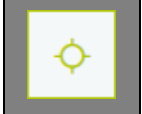

#### Standort

Zeigt Ihren aktuellen Standort in der Karte.

<sup>&</sup>lt;sup>1</sup> Kartenzustände bleiben während der Navigation im GEOportal.NRW erhalten! Würde man also seine Arbeit mit dem Erstellen einer Karte mit eigenen Inhalten oder einer Fachkategorie beginnen, daraufhin über das Menü z.B. aktuelle Meldungen lesen, und dann erneut den GEOviewer öffnen, so wird der letzte Zustand des Viewers wiederhergestellt. Zum Default-Zustand der Karte gelangt man entweder durch das Löschen aller Inhalte unter "Meine Auswahl" oder durch das Öffnen des GEOviewers in einem neuen Tab.

### Fensternavigation über die Menüleiste

In der Menüleiste oben werden sieben Funktions- bzw. Informationsfenster angeboten. Diese lassen sich durch einen Mausklick auf den Menüpunkt öffnen und durch einen erneuten Klick schließen. Zum Schließen wird auch ein X-Button in der oberen rechten Ecke des Fensters angeboten. Alle Fenster können parallel geöffnet werden.

Inhalte Metadaten Routenplaner Höhenprofil Legende Hintergrundkarten Hilfe

#### Fenster "Inhalte"

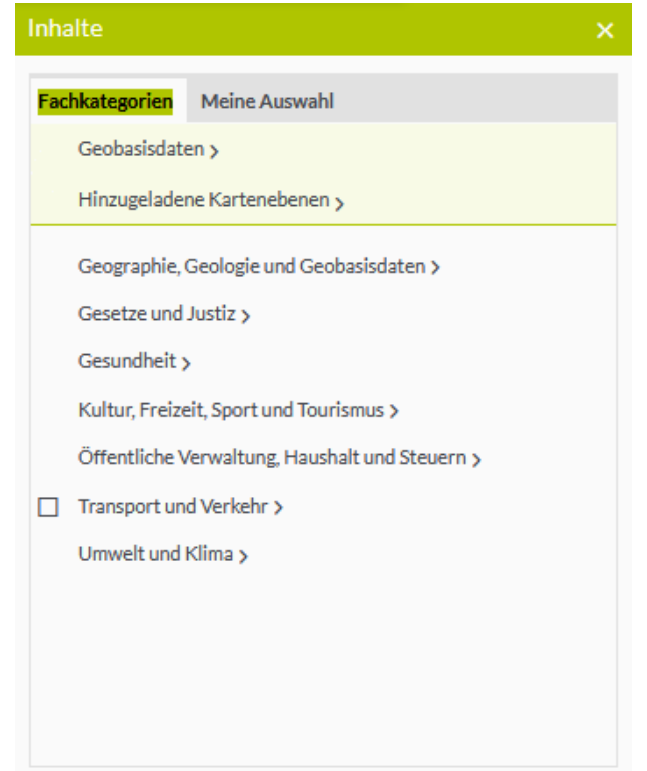

Das Inhaltsfenster bietet unter dem **Reiter** "Fachkategorien" eine Übersicht über verschiedene Themenbereiche, für die Geodaten verfügbar sind und direkt in die Karte geladen werden können.

| Inhalte >                                                                                                    |   |
|----------------------------------------------------------------------------------------------------|---|
| Fachkategorien     Meine Auswahl       > Karten > Geobasisdaten > Liegenschaftskataster NRW > ALKIS       > Tatsächliche Nutzung | 5 |
| □ Siedlung (< 1:5.000)<br>□ Verkehr (< 1:5.000)                                                                                  |   |
| <ul> <li>✓ Vegetation (&lt; 1:5.000)</li> <li>✓ Gewässer (&lt; 1:5.000)</li> </ul>                                               |   |

Wird vor einer Kategorie eine Checkbox angezeigt, so können alle zugehörigen Inhalte der Karte auf einmal hinzugefügt werden. Zu den Inhalten gelangt man über das Pfeil-Symbol am Ende der Zeichenfolge. Folgt man einer Kategorie bis zum Ende, so kann man der Karte auch einzelne, ganz spezifische Layer hinzufügen.

→ <u>Hinweis</u>: Durch Anklicken eines der grünen Ebenennamen gelangt man auf die jeweilige Ebene zurück (siehe Abbildung unten). **Reiter "Meine Auswahl"**: Unter diesem Reiter werden alle eigens der Karte hinzugefügten Elemente aufgelistet. In erster Linie sind dies Kartenlayer / -ebenen, es können aber auch gespeicherte Orte sein. Die folgende Abbildung erklärt die zugehörigen Funktionen:

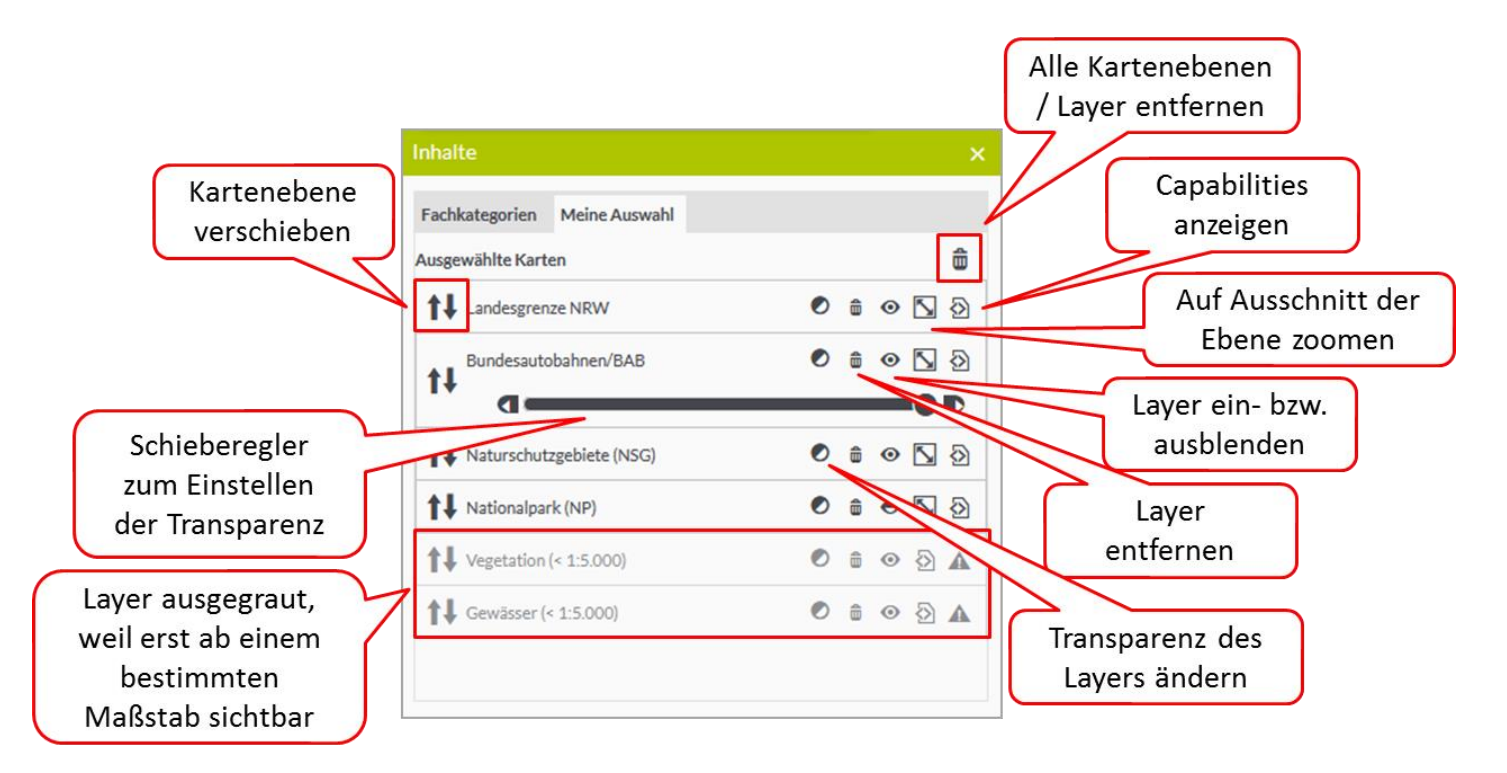

# Übersicht Bedienungselemente und Inhaltsanzeigen im Metadaten-Ergebniscenter

Die Ergebnisse aus der Metadatensuche werden im Ergebniscenter angezeigt, welches sich nach Ausführen der Suche automatisch auf der linken Seite öffnet. Der aktuelle Suchbegriff wird darin ganz oben angezeigt. Wenn gewünscht, kann das Ergebniscenter über den entsprechenden Pfeil-Button auch manuell geöffnet oder geschlossen werden (vgl. folgende Abbildung).

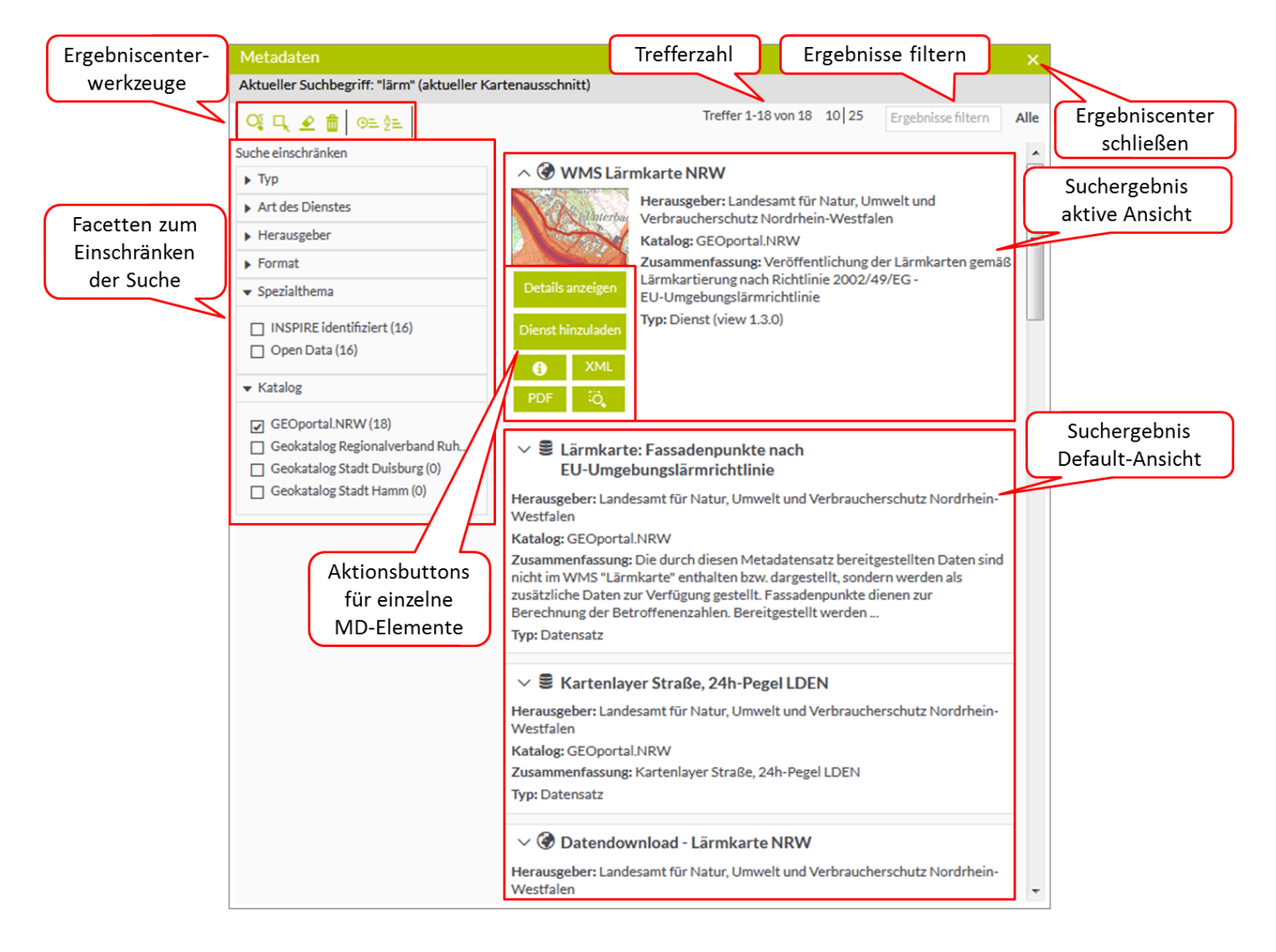

## Hilfe zu einzelnen Funktionen im Ergebniscenter

| Suche einschranken                   |  |
|--------------------------------------|--|
| ▶ Тур                                |  |
| <ul> <li>Art des Dienstes</li> </ul> |  |
| Herausgeber                          |  |
| ▶ Format                             |  |
| <ul> <li>Spezialthema</li> </ul>     |  |
| Katalog                              |  |

#### Facetten zum Einschränken der Suche:

In jeder Facette werden für den Nutzer die Einträge im entsprechenden MD-Feld vorsortiert. Die Einträge sowie die in Klammern angegebene Häufigkeit von deren Vorkommen sind für jede Metadatensuche variabel. Die Facetten ermöglichen durch Anhaken einzelner Feldwerte eine schnelle Einschränkung der Suchergebnisse. Es ist möglich mehrere Haken zu setzen.

| Ergebnisse filtern                      | Alle Alle                 | 2 |
|-----------------------------------------|---------------------------|---|
|                                         | Alle                      | - |
|                                         | Thema                     |   |
| tfalen                                  | Spezialthema              |   |
|                                         | Titel                     |   |
| hein-Westfalen die<br>äumen nicht sehen | Erzeuger                  |   |
| Vald reale                              | Beschreibung              |   |
|                                         | Format                    |   |
|                                         | Bezeichner                |   |
|                                         | Art der Ressource         |   |
| falen                                   | Art der Ressource         |   |
| Holz NRW ist die                        | Art des Dienstes          |   |
| nbestand des<br>Westfalen Die           | Art des Dienstes          |   |
| )                                       | Dienst Typ Version        |   |
|                                         | Referenzsystem            | н |
|                                         | Herausgeber               |   |
|                                         | Mitwirkender              |   |
|                                         | Sprache                   |   |
|                                         | Hauptthema                |   |
|                                         | Geographischer Bezeichner |   |
|                                         | Elternelemente            |   |
| falen, IuK &                            | Kinder                    |   |
| Vestfalen IuK &                         | Quelle                    |   |
|                                         | Zugangs-URL               |   |
| n Nordrhein-                            | Informations-URL          |   |
| it insgesamt 300<br>Vald                | Download-URL              |   |
|                                         | Zeitlicher Bezug          |   |
|                                         | icon                      |   |
|                                         | Katalog                   | Ŧ |

#### Ergebnisse filtern:

Wurde eine Suche ausgeführt, so kann in dieser Eingabeleiste eine beliebige Zeichenfolge zum weiteren Filtern der Suchergebnisse eingegeben werden. Man kann diese Zeichenfolge entweder in allen MD-Feldern suchen oder man wählt über das Drop-Down-Menü ein spezifisches Feld aus, in dem nach der Zeichenfolge gesucht werden soll. Mit dieser Funktion wird die Facetten-Suche ergänzt.

# Ergebniscenter-Werkzeuge

| O.             | Alle vorhandenen Metadaten anzeigen: Nach Anklicken des Buttons werden alle vorhandenen MD<br>aus dem GEOkatalog.NRW und angeschlossenen Katalogen im Ergebniscenter angezeigt. Die Zahl<br>der Treffer wird über den Funktionsbutton angezeigt.                                                                              |
|----------------|----------------------------------------------------------------------------------------------------|
| <mark>Ч</mark> | Suche mit aktuellem Raumausschnitt aktualisieren:<br>Befindet sich die Karte in einem kleinen Raumausschnitt, z.B. Düsseldorf, so werden mit Hilfe<br>dieser Funktion nur MD angezeigt, deren geographische Ausdehnung den Kartenausschnitt<br>überlagert bzw. schneidet (d.h. inbegriffen sind auch MD mit NRW-Ausdehnung!). |
| ≗              | Filter zurücksetzen: Mit Hilfe von dieser Funktion kann ein in den Facetten oder der Eingabeleiste<br>"Ergebnisse filtern" gesetzter Filter zurückgesetzt werden.                                                                                                    |
| Ô              | Suche zurücksetzen: Mit Hilfe von dieser Funktion wird die aktuelle Suche gelöscht und das Ergebniscenter geleert sowie geschlossen.                                                                                                    |
| ΘE             | Nach Datum sortieren: Die Suchergebnisse werden nach dem Erzeugungs-, Publikations-, bzw. Revisionsdatum in den Metadaten sortiert.                                                                                                    |
| <b>≜</b>       | Nach Titel sortieren:<br>Die Suchergebnisse werden alphabetisch nach dem Titel sortiert.                                                                                                    |

# Aktionsbuttons für einzelne Metadatenelemente

Sowohl in der aktiven Ansicht eines Suchergebnisses in der Liste als auch in der Metadaten-Detailansicht sind je nach Typ der gefunden Quelle unterschiedliche Aktionen möglich:

| Details anzeigen  | Metadatendetails anzeigen:<br>Detailmetadaten werden in einem neuen Fenster geöffnet.                                                                                                    |
|-------------------|----------------------------------------------------------------------------------------------------|
| XML               | Metadaten als XML aufrufen:<br>Das Metadaten-XML-Dokument wird in einem neuen Tab geöffnet.                                                                                                    |
| PDF               | Metadaten als PDF aufrufen:<br>Die visuell aufbereiteten Metadaten werden in einem PDF-Dokument geöffnet / zum<br>Download bereitgestellt.                                                                                    |
| ö                 | Auf räumliche Ausdehnung des Metadatensatzes in der Karte zoomen                                                                                                    |
| Dienst hinzuladen | <b>Dienst zur Karte hinzufügen</b> : Button erscheint sowohl bei Darstellungsdienst- als auch bei Daten-Metadaten (wenn als verknüpfte Ressource ein WMS vorhanden ist). Der Dienst kann direkt der Karte hinzugefügt werden. |
| Ċ                 | <b>Download-Link aufrufen</b> : Sofern im Metadatensatz ein Download-Link unter<br>Onlineressource abgelegt wurde, kann dieser über den Button aufgerufen werden.                                                             |
| 0                 | Info-Link aufrufen: Sofern im Metadatensatz ein Info-Link unter Onlineressource abgelegt wurde, kann dieser über den Button aufgerufen werden.                                                                                |
| ٣                 | <b>Atom-Feed aufrufen</b> : Sofern im Metadatensatz ein Link zum Atom-Feed unter Onlineressource abgelegt wurde, kann dieser über den Button aufgerufen werden.                                                               |
|                   | Anwendung aufrufen: Sofern im Metadatensatz ein Link zur beschriebenen Anwendung abgelegt wurde, kann diese über den Button aufgerufen werden.                                                                                |

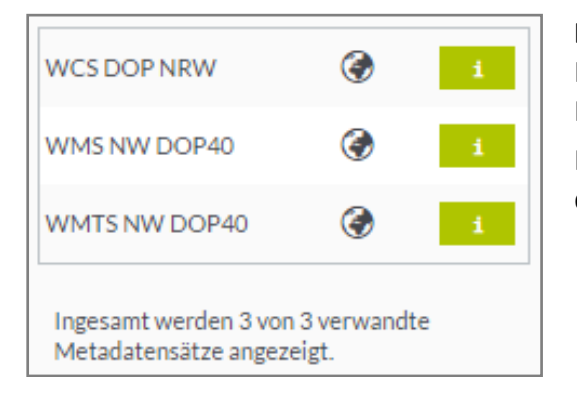

#### Detailmetadaten - Verknüpfte Ressourcen:

In den Detailmetadaten zu Quellen jeden Typs werden am rechten Rand, wenn vorhanden, die verknüpften Ressourcen / verwandten Metadatensätze aufgelistet. Über den Button gelangt man zu den Detailmetadaten der jeweiligen Ressource.

# Parametrisierte Metadatensuche

Die Metadatensuche im GEOviewer kann parametrisiert ausgeführt werden, d.h. mit vordefinierten Suchbegriffen und / oder expliziter Angabe des Metadatenfeldes, in dem gesucht werden soll. Die entsprechenden Parameter werden dazu der URL des GEOviewers hinzugefügt. Dies kann nützlich sein, wenn man die immer gleiche Suche sehr häufig ausführen möchte.

In folgenden Metadatenfeldern kann explizit gesucht werden:

- Schlüsselwörter Parameter: subject
- Titel Parameter: title
- Beschreibung
  Parameter: description
- Herausgeber
  Parameter: publisher (exakte Schreibweise verlangt!)
- ➤ Vertriebsformat
  Parameter: format (exakte Schreibweise verlangt, d.h. shp ≠ SHP)
- Metadatenidentifikator
- Typ Parameter: type (Values: application, dataset, series, service)
- Art des Dienstes
  Parameter: serviceType (Values: CSW, download, view)
- Katalog Parameter: catalog (exakte Schreibweise verlangt!)

Beispiele:

# Logische UND-Verknüpfung ("Verundung")

Suche nach allen MD vom Herausgeber "Geobasis NRW", die "wms" im Titel haben:

https://www.geoportal.nrw/suche?lang=de&searchTerm=title:wms;publisher:Geobasis%20NRW

- → MD-Feld und gesuchter Inhalt werden als Key-Value-Pair (KVP) mit der Schreibweise key:value (title:wms) in der URL angesprochen
- → Eine UND-Verknüpfung von zwei KVP erfolgt durch ein Semikolon

# Logische ODER-Verknüpfung ("Veroderung")

Suche nach allen MD, die entweder "umwelt" oder "klima" in einem beliebigen Feld haben:

https://www.geoportal.nrw/suche?lang=de&searchTerm=Umwelt%20Klima

- → Ohne Angabe eines bestimmten Feldes als Key wird in allen MD-Feldern gesucht
- → Die Veroderung der Suchbegriffe erfolgt durch ein Leerzeichen in ASCII Encoding<sup>2</sup> "%20"

Suche nach allen MD, die entweder das Schlüsselwort "Transport" oder "Verkehr" besitzen:

https://www.geoportal.nrw/suche?lang=de&searchTerm=subject:Transport%20Verkehr

→ Auf die gleiche Weise kann in einzelnen MD-Feldern nach verschiedenen Begriffen gesucht werden

#### Fenster "Routenplaner"

Der Routenplaner berechnet für Kraftfahrzeuge die kürzeste Strecke von A nach B und gibt zusätzliche Informationen zur Strecke sowohl direkt im Fenster als auch in der Karte. Im Fenster wird die Länge der Strecke in Kilometern sowie in Minuten angezeigt. Die Wegbeschreibung kann über den Button rechts ausgedruckt werden.

<sup>&</sup>lt;sup>2</sup> Mehr Informationen zu ASCII Encodings (z.B. %20 für Leerzeichen) unter <u>http://www.w3schools.com/tags/ref\_urlencode.asp</u>

Im Routenplaner kann im Feld mit der grün hinterlegten 1 eine beliebige Startposition und im Feld mit der rot hinterlegten 2 eine beliebige Endposition angegeben werden. Die Adresse kann aus der automatischen Vorschlagsliste ausgewählt werden, durch Abrufen des eigenen Standorts oder durch Setzen des Ziels in der Karte. Die Fahrtrichtung kann zudem durch Anklicken der entsprechenden Funktion umgekehrt und es können weitere Ziele hinzugefügt werden.

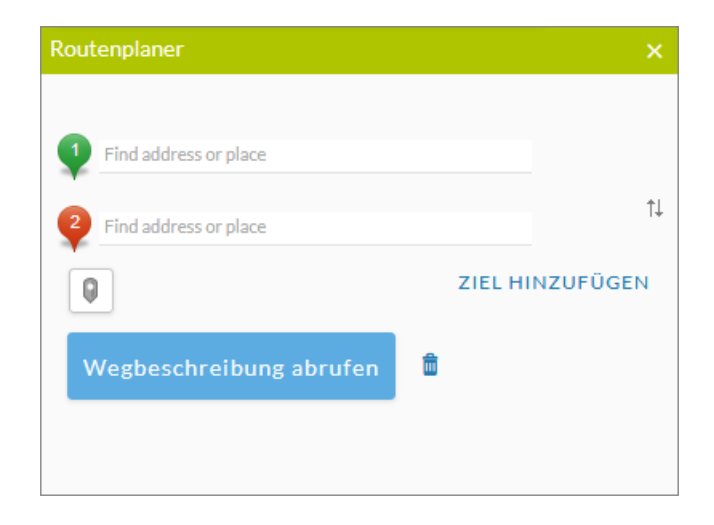

#### Fenster "Höhenprofil"

Im Höhenprofilfenster kann über die Auswahl-Buttons eine Profillinie entweder als Polylinie mit Start-, Zwischen- und Endpunkten oder als Freihand-Polylinie gezeichnet werden. Das Zeichnen wird durch einen Klick in die Karte gestartet (=Startpunkt) und einen Doppelklick beendet (=Endpunkt). Das gezeichnete Profil wird daraufhin als Höhenprofil im Fenster angezeigt. Man kann das Profil durch Bewegen der Maus entlangfahren und erhält Positionswerte zur Höhe, Entfernung zum Startpunkt sowie Differenz zur Starthöhe (vgl. folgende Abbildung). In der Karte wird die aktuelle Position im Höhenprofil durch ein grünes Kreuz markiert.

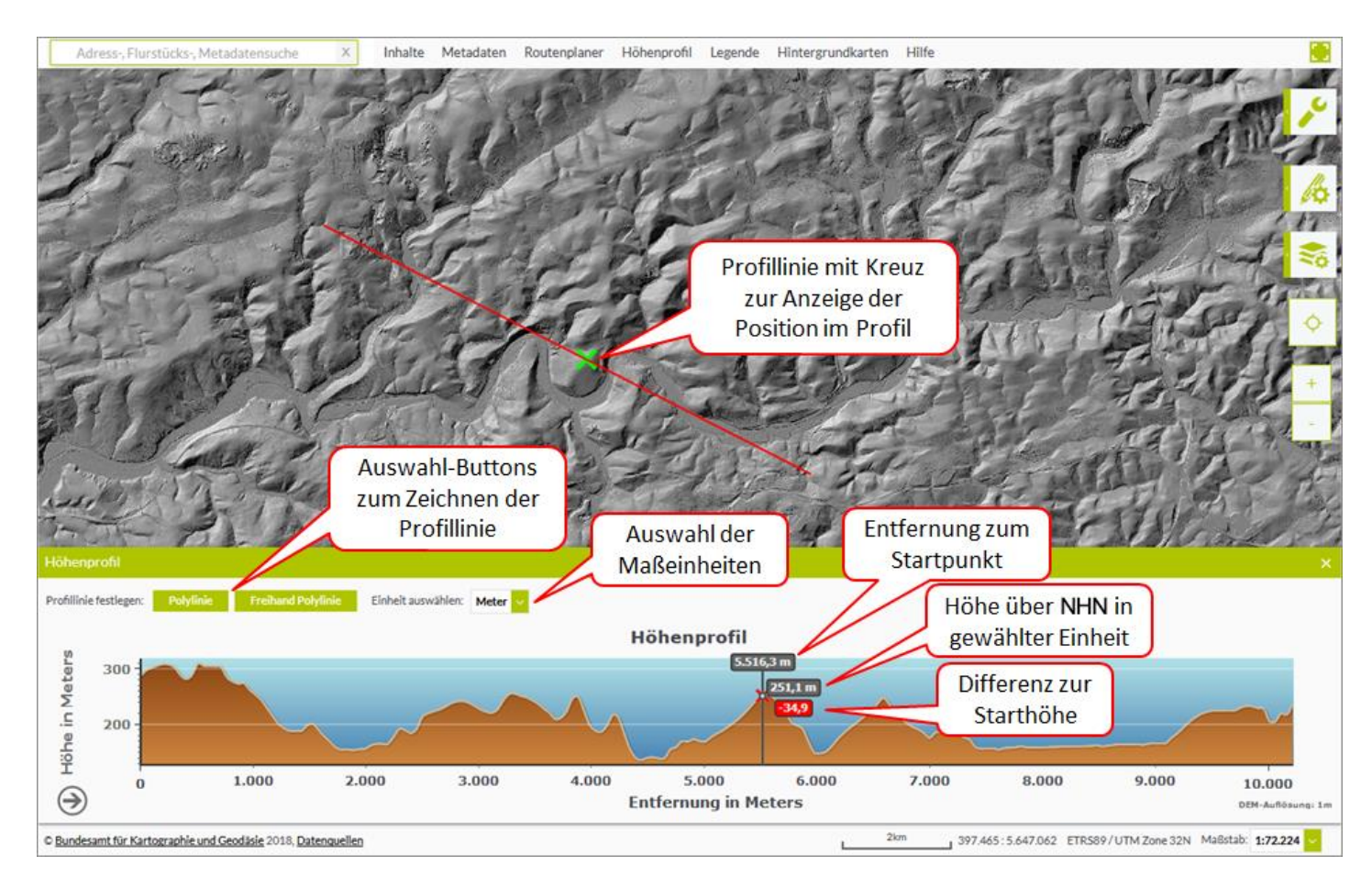

### Fenster "Legende"

Im Fenster "Legende" werden Legendeninformationen zu allen sichtbaren Kartenlayern / -ebenen angezeigt.

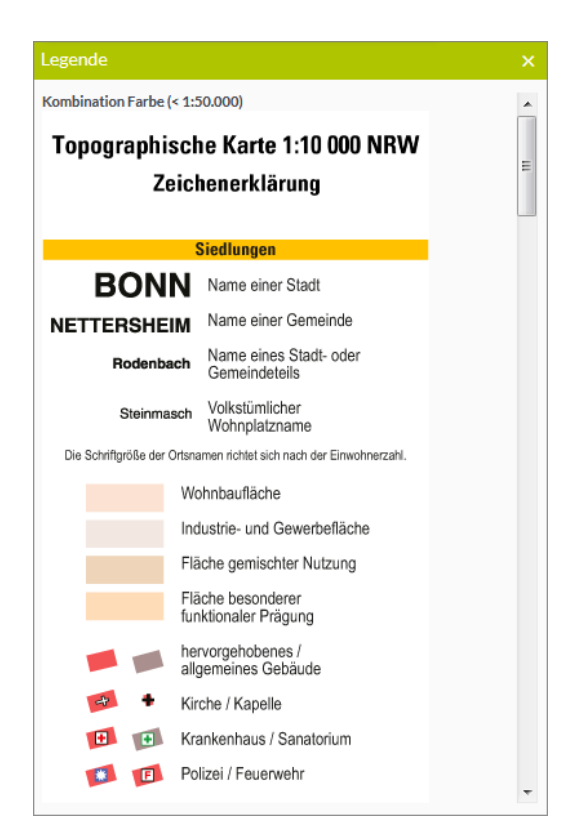

#### Hintergrundkartenauswahl

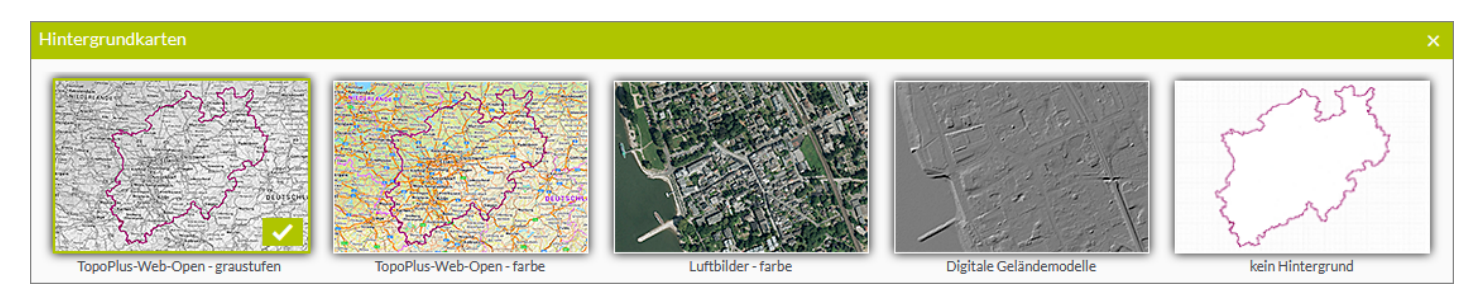

## Barrierefreiheit - Steuerung über die Tastatur

Der GEOviewer ist durch die generelle Architektur von Kartenanwendungen nur bedingt über die Tastatur steuerbar. Im Folgenden wird Ihnen Hilfestellung zur Tastaturbedienbarkeit gegeben.

Wenn die Karte im Focus ist können Sie diese wie folgt bedienen:

- Im NumBlock können Sie mit den Pfeiltasten die Karte verschieben.
- Im NumBlock können Sie mit den Tasten +/- in der Karte zoomen.

Mit der Tabulator-Taste gelangen Sie in folgender Reihenfolge zu den Funktionen und Werkzeugen:

- Adress-, Flurstücks-, Metadatensuche
- Elemente der Kartenwerkzeugleiste
- Vollbildmodus umschalten
- Elemente der Zeichenwerkzeugleiste
- Elemente der der Leiste mit weiteren Werkzeugen

- Höhenprofil öffnen / schließen (eine Bedienung über Tastatur ist nicht möglich)
- Routenplaner öffnen / schließen
- Legende öffnen / schließen
- Karteninhalte öffnen / schließen
- Karteninhalte durchlaufen
- Weitere Themen mit Favoriten, INSPIRE Viewing-Diensten und Metadatenkatalog (bedingte Tastaturbedienbarkeit im Ergebniscenter)

# Informationen zur Nutzung mit einem Tablet

Vom GEOviewer gibt es auch eine mobile Version, die insbesondere für die Tablet-Nutzung konzipiert ist. Darin steht Ihnen bis auf wenige Ausnahmen der volle Funktionsumfang des GEOviewers zur Verfügung. Die folgenden Werkzeuge können auf Tablets leider nicht genutzt werden:

- Druck
- Grafiken speichern
- Geodaten hinzuladen
- Kartenzustand abspeichern
- Laden von Kartenzuständen
- Höhenprofil

Bitte berücksichtigen Sie, dass bei älteren Geräten auf Grund unzureichender Hardware bzw. einer Version des Betriebssystems, die nicht auf dem neuesten Stand ist, einige Funktionen evtl. nicht wie gewünscht funktionieren. Versuchsweise könnten Sie in diesem Falle einen anderen Browser auf Ihrem Gerät verwenden.